## 色度図作成ソフト ColorAC 逆引きマニュアル

2019/10/24

Copyright (c) 2012-2015 Yoshihiro Watanabe

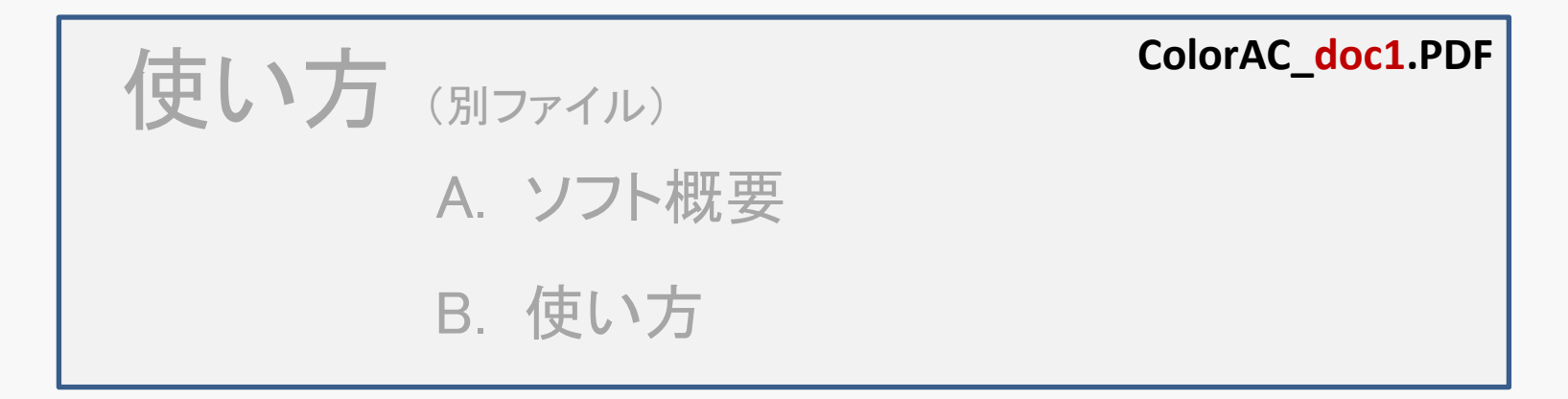

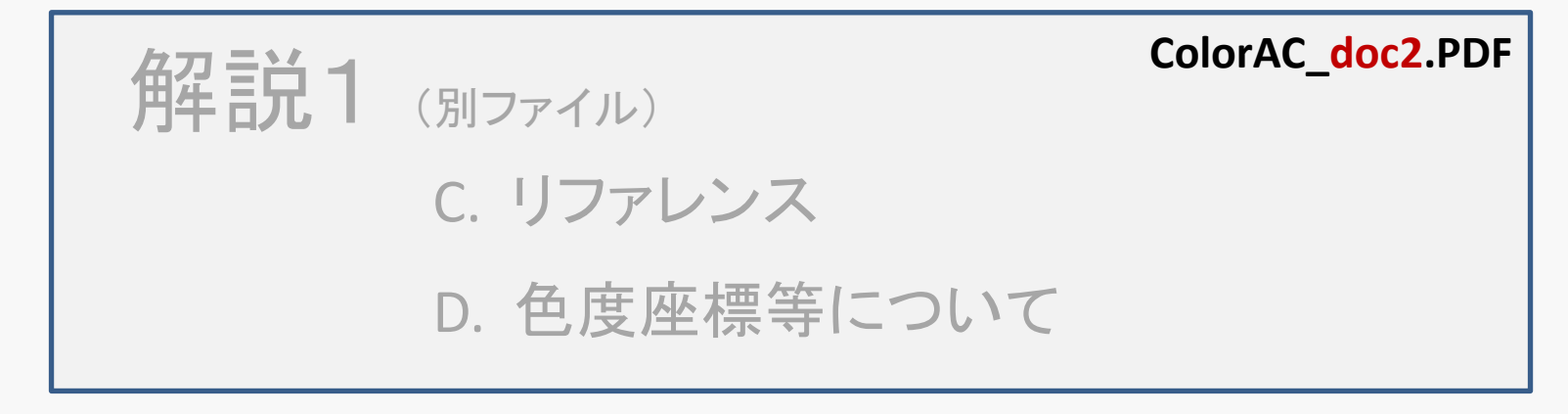

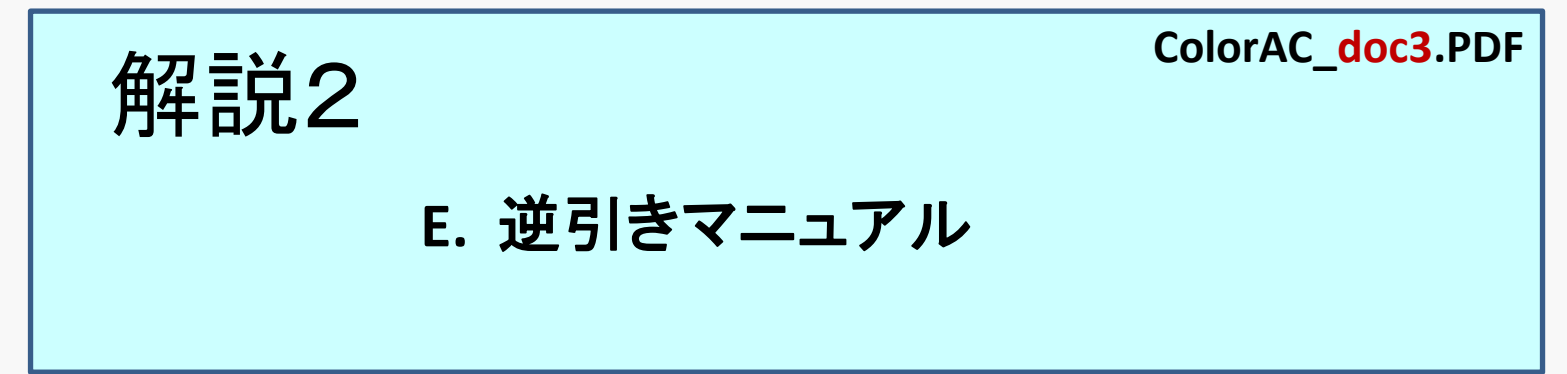

## E. 逆引きマニュアル

E-0 逆引きマニュアルの使い方

- E-1-1 ColorACでどんな色度図が描けるか ざっと見たい
- E-1-2 ColorACを業務で使っても良いのか?
- E-1-3 画面の色度図がもっと綺麗にならないか
- E-1-4 横長画面(ワイド画面)で右側が余る(ワイド画面対応)
- E-1-5 操作の取り消し(undo/redo)
- E-1-6 グラフ画面に × が出る
- E-1-7 ボタンが点滅する
- E-2-1 色度図に色度データをプロット(RGBの三角形)
- E-2-2 色度図に色度をプロット(任意の色度点をプロット)
- E-2-3 不要なものを削除したい(アイテム削除 or 非表示)
- E-2-4 色の無い色度図にしたい(色度図ペイント設定)
- E-2-5 色度データ表示を上にもってきたい
- E-2-6 図形を塗潰すと他のアイテムが見えない

E-3-1 色度図の一部を拡大したい(拡大図1)

- E-3-2 部分拡大した図で、マークなども拡大したい(拡大図2)
- E-3-3 部分拡大した図で、マークなども拡大したい(拡大図3)
- E-4-1 黒背景の色度図を作りたい(グラフ配色変更)
- E-4-2 フォントを変えたい(フォント変更)
- E-4-3 色度図の中心がなぜか白くない(書籍の色度図)
- E-4-4 正しい色の色度図を作りたい(正確な色度図)
- E-4-5 10度視野の色度図(等色関数の変更)
- E-4-6 グラフから文字がはみ出している(クリップ範囲)
- E-4-7 文字が見づらい(文字の縁どり)
- E-4-8 グラフの文字が小さい
- E-4-9 座標軸の文字が重なってしまう
- E-4-10 文字が領域外にはみ出してしまう
- E-4-11 色度図に 文字を記入したい
- E-4-12 凡例(Legend)に表示させない方法
- E-4-13 色度の比較を矢印で表現したい

E-5-1 Excelの色度データをプロットしたい(コピー&ペースト)

E-5-2 ColorACで作った別の色度データを使いたい(アイテムのインポート)

E-6-1 色度座標を変換した値が知りたい(変換後の数値の取り出し方法)

E-6-2 相関色温度や duvの値を求めたい(数値の取り出し方法)

E-6-3 色温度CCTとduvから色度を求めたい(数値の取り出し方法)

E-6-4 NTSC比を求めたい(ディスプレイ評価)

E-6-5 カバー率を求めたい(ディスプレイ評価)

E-6-6 グラフに色度の数値を表示したい(数値プロット)

E-6-7 色差を計算したい

E-6-8 色差∆Eを計算したい(1)

E-6-9 色差△Eを計算したい(2)

E-6-10 高解像度の色度図を作りたい(画像ファイル出力) E-6-11 PC画面の色度図をキャプチャしたい(時間重視)

E-7-1 CIELAB(CIE1976Lab)の色度図を描きたい

E-7-2 CIELABの a\*,b\*データをプロットしたい その1

E-7-3 CIELABの a\*,b\*データをプロットしたい その2

E-7-4 CIELABの表示が異常

E-8-1 色度のマークと色度図の色が重なって見づらい(色強調)

E-9-2 画面を最大化しても、スクロールバーが消えない

E-9-3 ColorACをUSBメモリに入れて使いたい(インストールしないで使う方法)

逆引きマニュアルの使い方 E-0

#### 1ページが 1アイテム の解説になっています。

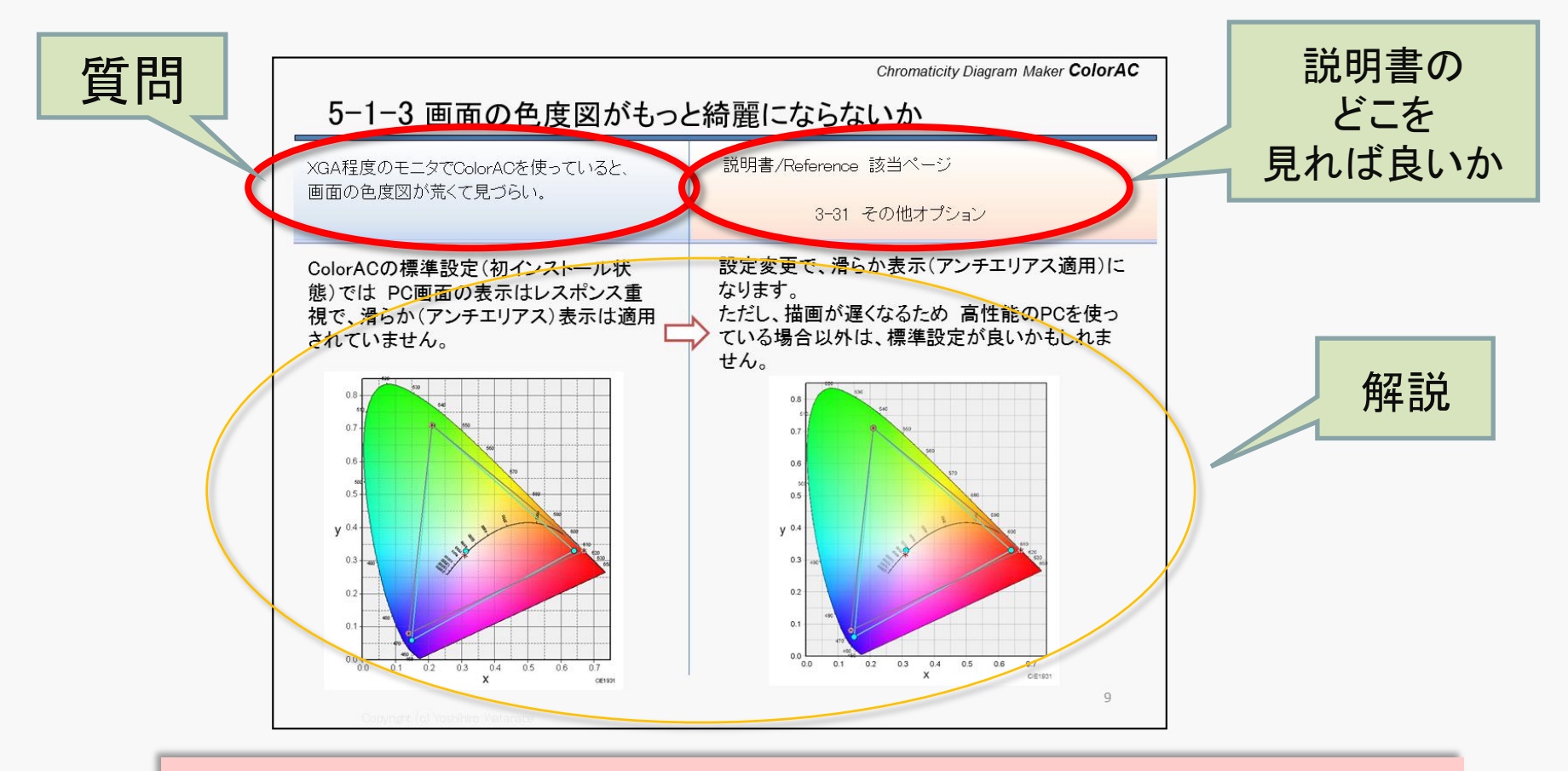

#### 対応する 説明書の解説ページを確認ください。 追加の説明が必要と感じたテーマには、解説も記載しました。

#### E-1-1 ColorACでどんな色度図が描けるか ざっと見たい

説明書が多すぎて 読む気にならない。 何ができるか 簡単に確認する方法はないか。 説明書/Reference 該当ページ

説明書 A.-1 ソフト概要

A-2 ColorACで できる事

1. サンプルデータを見る(ColorACで開いてみる)

サンプルデータは、アーカイブ(ZIPファイル)を展開した時、sampleと言うフォルダの下に、 サンプル内容を記載したファイル(sample.txt)と、グループ別のフォルダがあります。

グループ別のフォルダの中に、サンプルデータ本体が置かれています。

ColorACがインストールされていれば、サンプルデータをダブルクリックで開けます。

※ 必ず グラフエリア(C-3.参照)を確認して、 ユーザーグラフエリアがある場合には、選択してみてください。

#### 2. サポートページのギャラリーを見る

URL <u>http://phonon-spectrum.com/p-gallery.html</u> に ColorACで作った色度図の サンプルがあります。 ColorACで どんな図が作れるかの参考になります。

#### E-1-2 ColorACを業務で使っても良いのか?

| フリーソフトだけど 業務で使っても良いのか? | ColorAC取扱い説明書 |
|------------------------|---------------|
|                        | 説明書 A-1 ソフト概要 |

Readme.txt等に記載していますが、ColorACの業務利用は問題ありません。 ColorACで作成した色度図のデータも、自由に使用いただく事ができます。

詳細は 説明書 1. ソフト概要 を確認ください。

#### E-1-3 画面の色度図がもっと綺麗にならないか

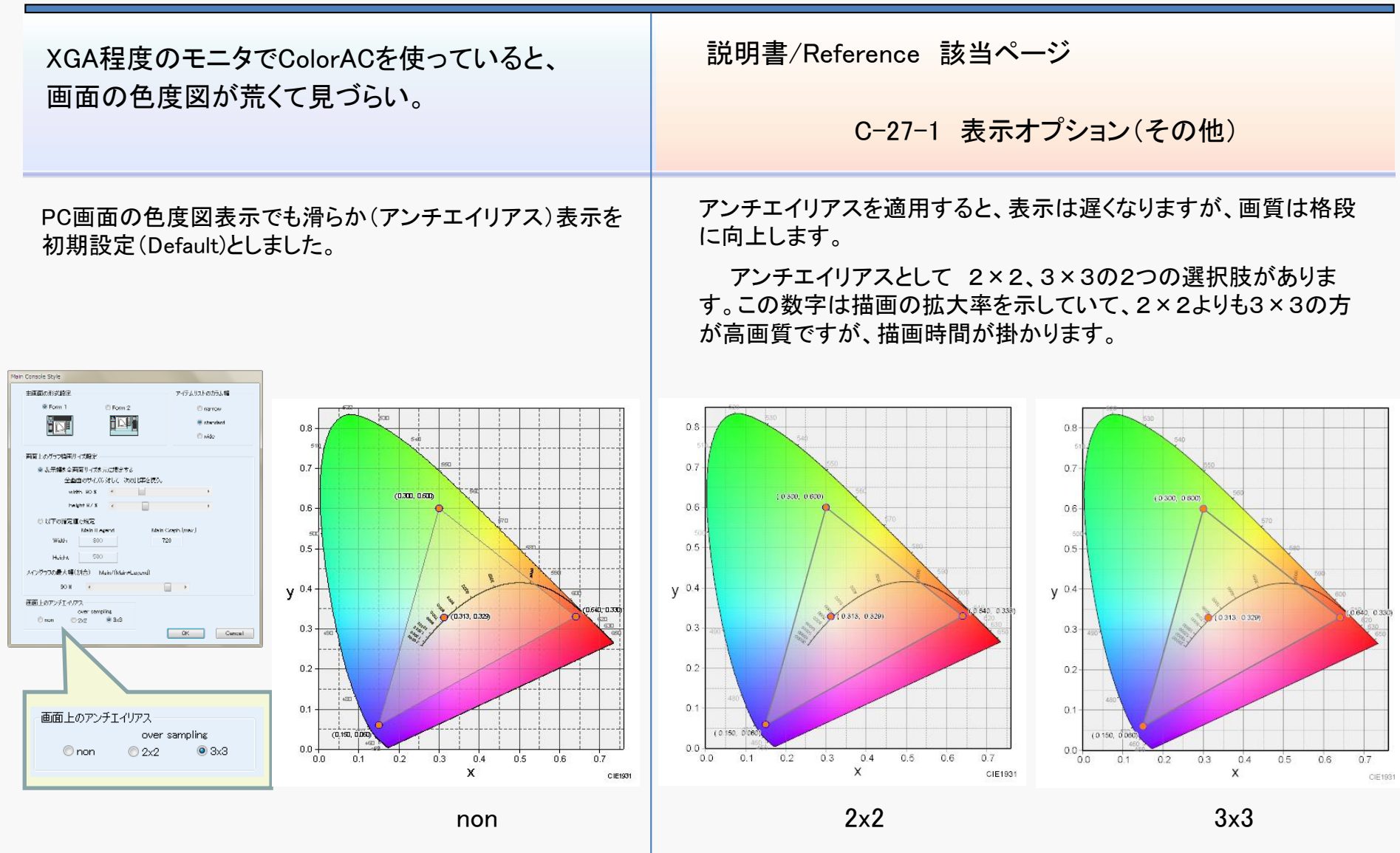

#### E-1-4 横長画面(ワイド画面)で右側が余る(ワイド画面対応)

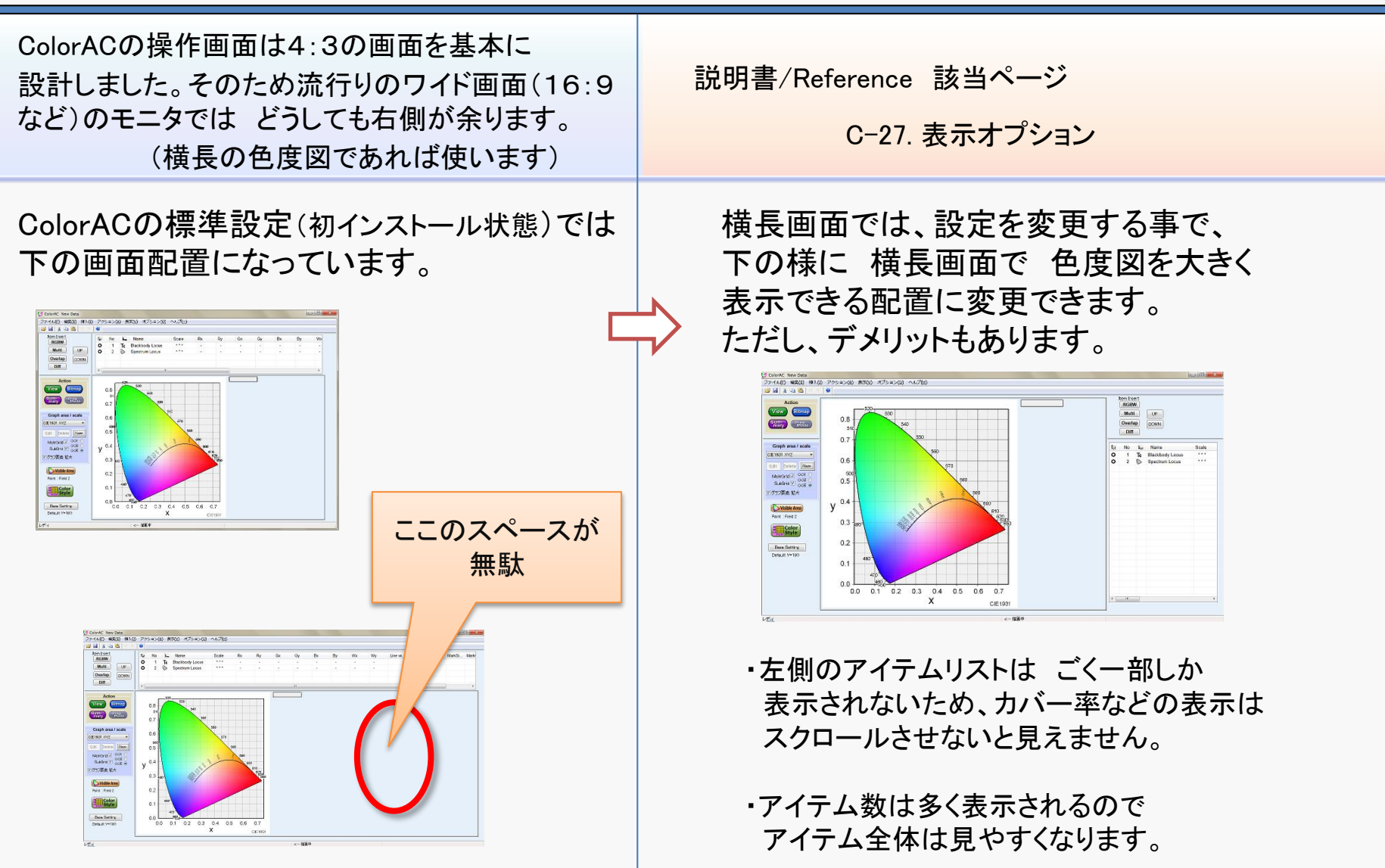

## E-1-5 操作の取り消し(undo/redo)

たとえば、誤って、色度データを消してしまった。 説明書/Reference 該当ページ 取り消せる? B-8. メニュー構成 I (メニューバー) 🌿 ColorAC New Data ファイル(F) 編集(E) 挿入(I) アクション(A) 表示(V) オプション(O) ヘルプ(H ColorACは 操作取り消し処理 Undo 🖼 🔚 | 👗 🖻 📵 🗠 🗠 および 取り消した操作の再実行 redo を Item Insert Rot No Hem Name Scale RGBW ο 3 Δ. AdobeRGB 1964 x 実装しています。 UP ο  $\bigcirc$ Spectrum Locus \* \* \* Multi Tc Blackbody Locus \* \* \* 0 2 DOWN Overlap 方法: 操作の直後に Action 0.8 View Bitmap ツールバーの 📭 アイコンをクリック。 Sum-mary Drag Mode 💕 ColorAC New Data ファイル(F) 編集(E) 挿入(<u>I) アクション(A) 表示(V)</u> オプション(O) ヘルス 🚔 🔲 元に戻す Ctrl+Z(U) Graph area / scale または、編集(E)メニューの 元に戻す を選択 再実行 Ctrl+ CE1931 XYZ Item Inse Sca 切り取り Ctrl+X(T) RGBV 19E コピー Ctrl+C(C)Multi 貼り付け Ctrl+V(P) Overla 削除 Del ただし、取り消しが使える条件として以下の制限があります。 アイテムを選択して削除(S) ・メイン画面が出ている状態からの取り消し アイテム編集(I) Action 選択アイテムサマリ(S) (メニュー操作中に戻る事はできない) View グラフ色設定(R) グラフ線幅/フォント/グリッド(F) Sum-mary ・操作の実行直後(溯っても数回)に限られる 色度図の色設定(C) 凡例の書式設定(L) ・再実行(redo)は、「undoした処理」のみ 実行が可能 Graph area 7 scale CE1931 XYZ -(要するに undoの取り消し のみが可能)

#### E-1-6 グラフ画面に × が出る

説明書/Reference 該当ページ

C-3-6. CIELAB (CIE 1976 L\*a\*b\*)の a\* - b\* 表示 C-3-7. HSVモデルのH-S表示

CIELAB( CIE1976 L\*a\*b\*)の a\*-b\*プロットやHSVのH-Sプロットなどで、座標を確定するための データ(設定)が不足している場合に、グラフ内容を表示する代わりに "×"を表示します。

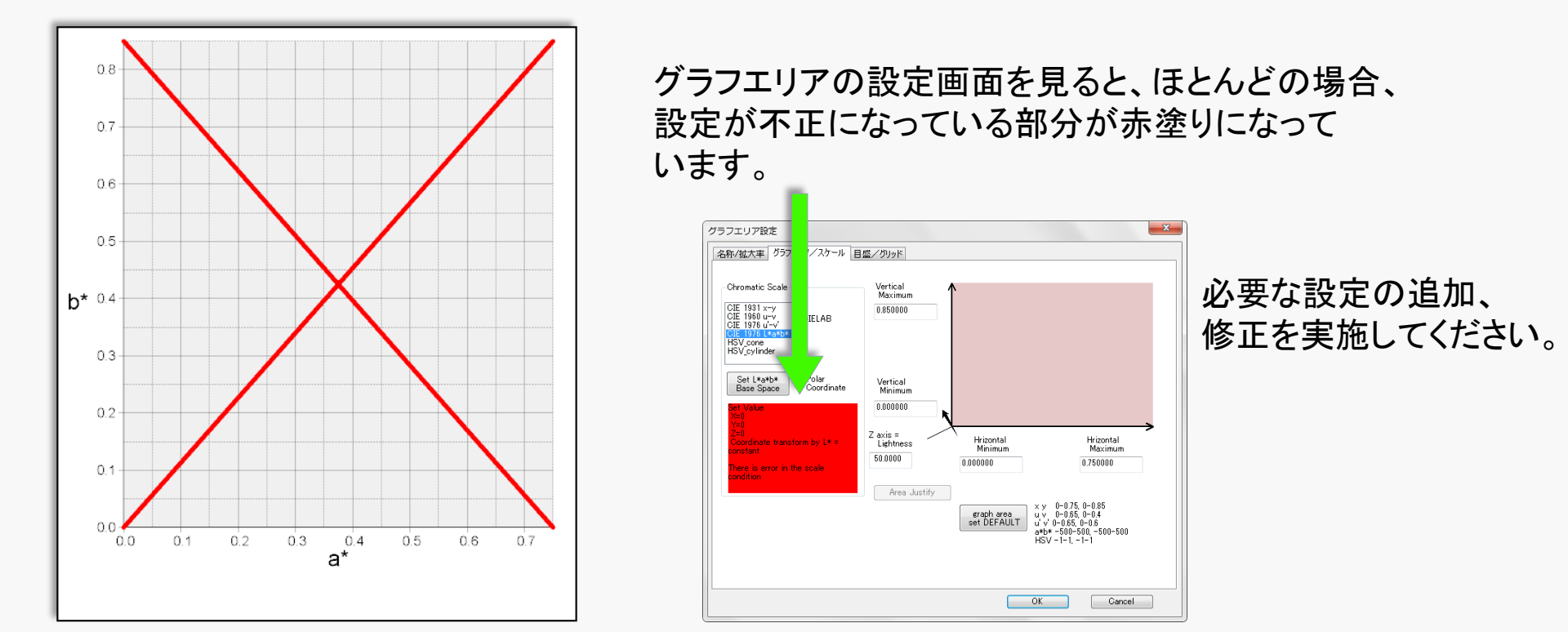

Copyright (c) 2012-2015 Yoshihiro Watanabe

画面に × マークが出る

#### E-1-7 ボタンが点滅する

使っていると Viewボタンが点滅する。 どうすれば良いのか? 説明書/Reference 該当ページ B-2. STEP3 色度図の描画

Ver 0.757から 画面更新が必要な場合に Viewボタンが点滅する仕様に変更しました。 必要に応じて Viewボタンを押す(または メニューからグラフ再描画) してください。

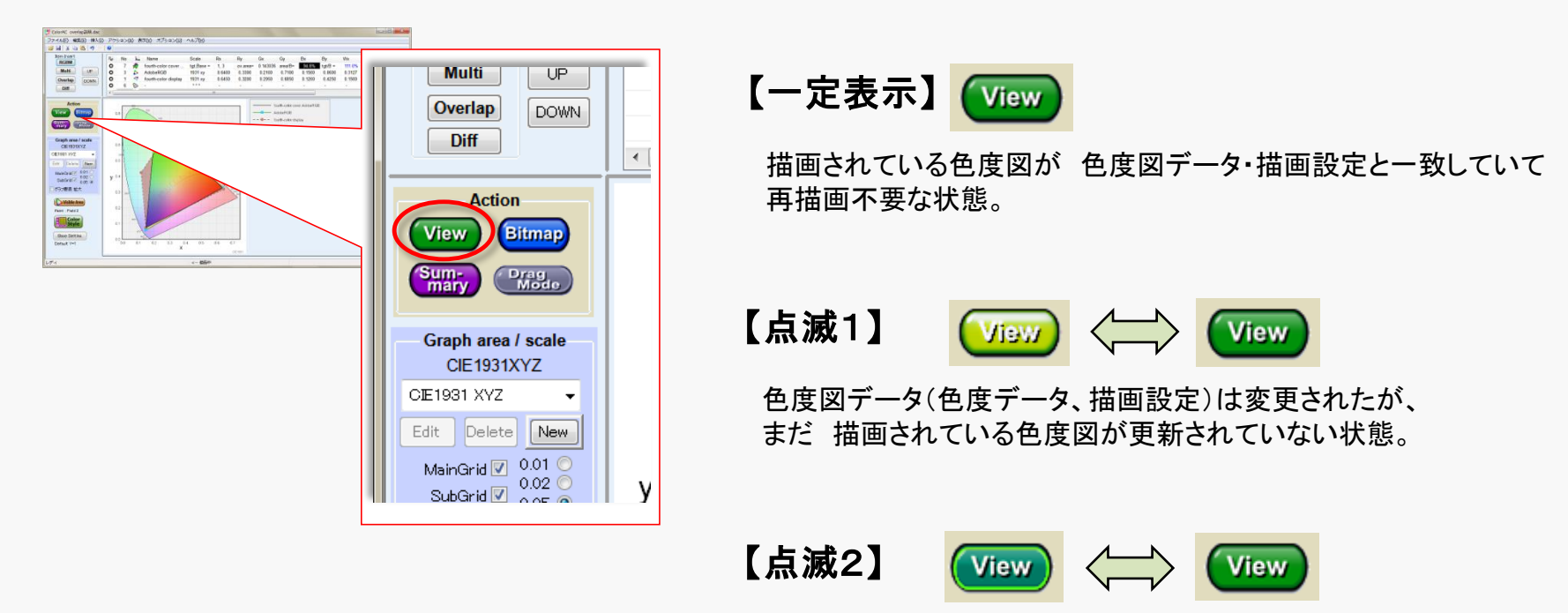

ColorACのWindowサイズが調整(変更)されたが、 まだ画面が変更に合っていない状態。

## E-2-1 色度図に色度データをプロット(RGBの三角形)

良く見る 「色度図に RGBの三角形をプロット した図」 を 作りたい 説明書/Reference 該当ページ

B-2. 基本的な使い方

C-7. RGBWアイテム

※B-2. 基本的な使い方に詳しく記載されているので参照ください。

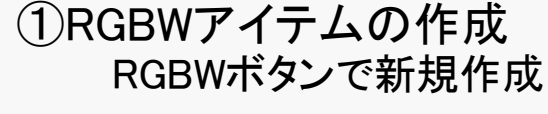

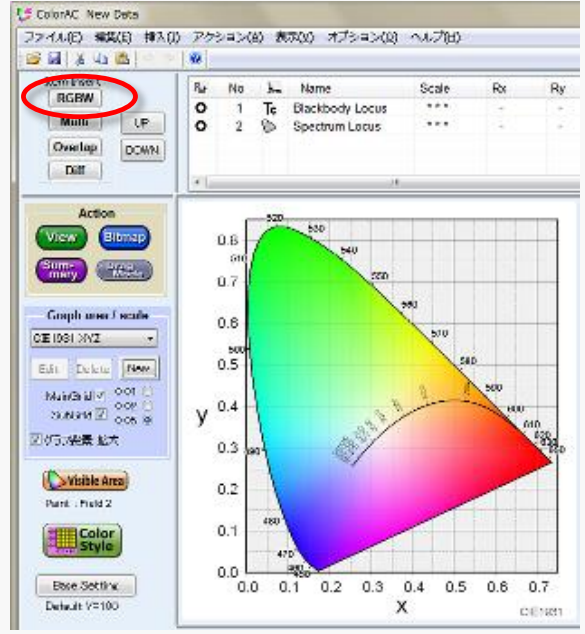

(2)RGBWアイテムで 色度データ入力

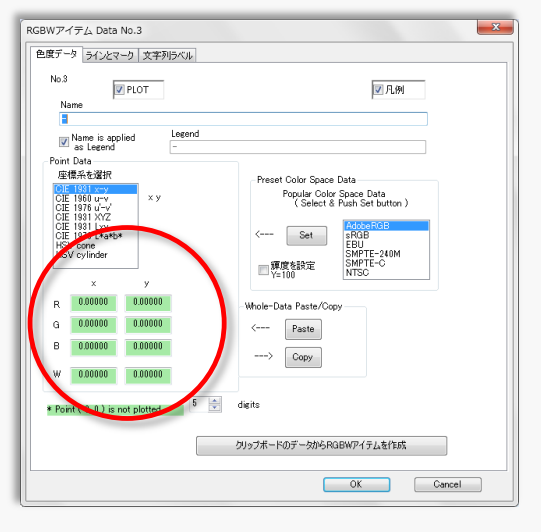

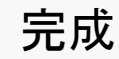

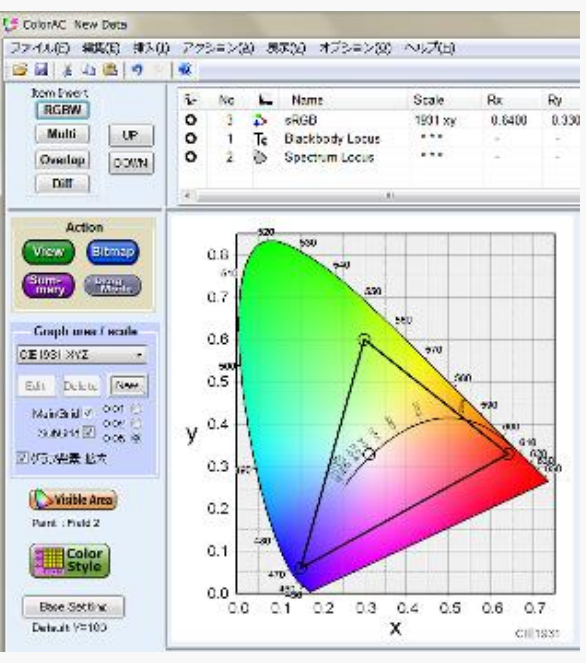

## E-2-2 色度図に色度をプロット(任意の色度点をプロット)

| 色度図に 自由な点数の色度点を プロットしたい | 説明書/Reference 該当ページ<br>B-2. 基本的な使い方<br>C-8. 多点アイテム(Multipoint) |
|-------------------------|----------------------------------------------------------------|
|                         |                                                                |
|                         |                                                                |
|                         |                                                                |
|                         |                                                                |
|                         |                                                                |

#### E-2-3 不要なものを削除したい(アイテム削除 or 非表示)

| 色度図に不要なものが入っている。 | 説明書/Reference 該当ページ |
|------------------|---------------------|
| 削除は どうすれば良い?     | C-4. 可視領域彩色の設定      |
|                  | C-5-3. アイテムの削除      |

色度図に 表示されない様にするためには 削除 または 非表示 にすれば良い。

非表示にすれば 再度必要な場合に 即 復活できます。

#### E-2-4 色の無い色度図にしたい(色度図ペイント設定)

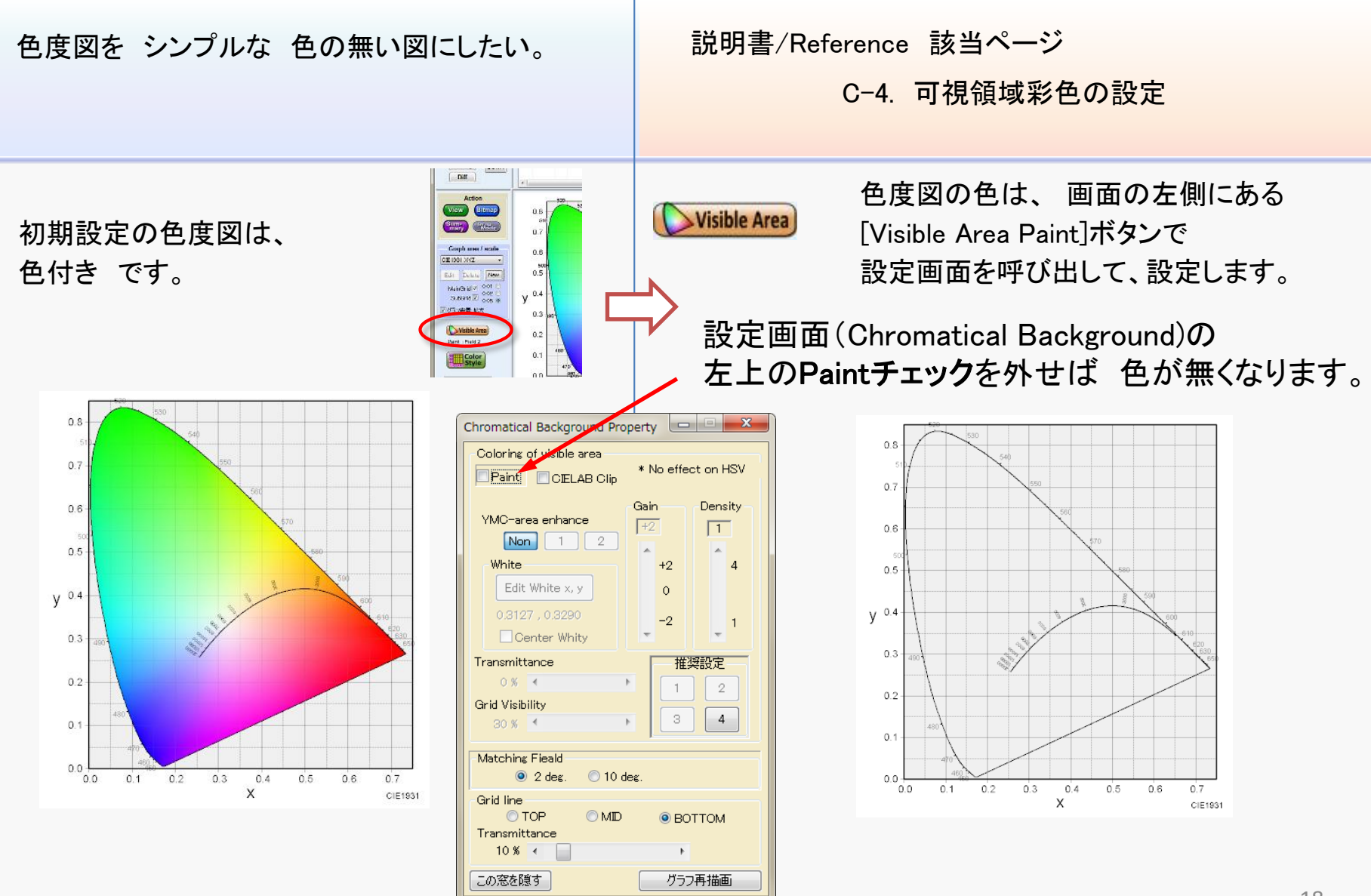

## E-2-5 色度データ表示を上にもってきたい

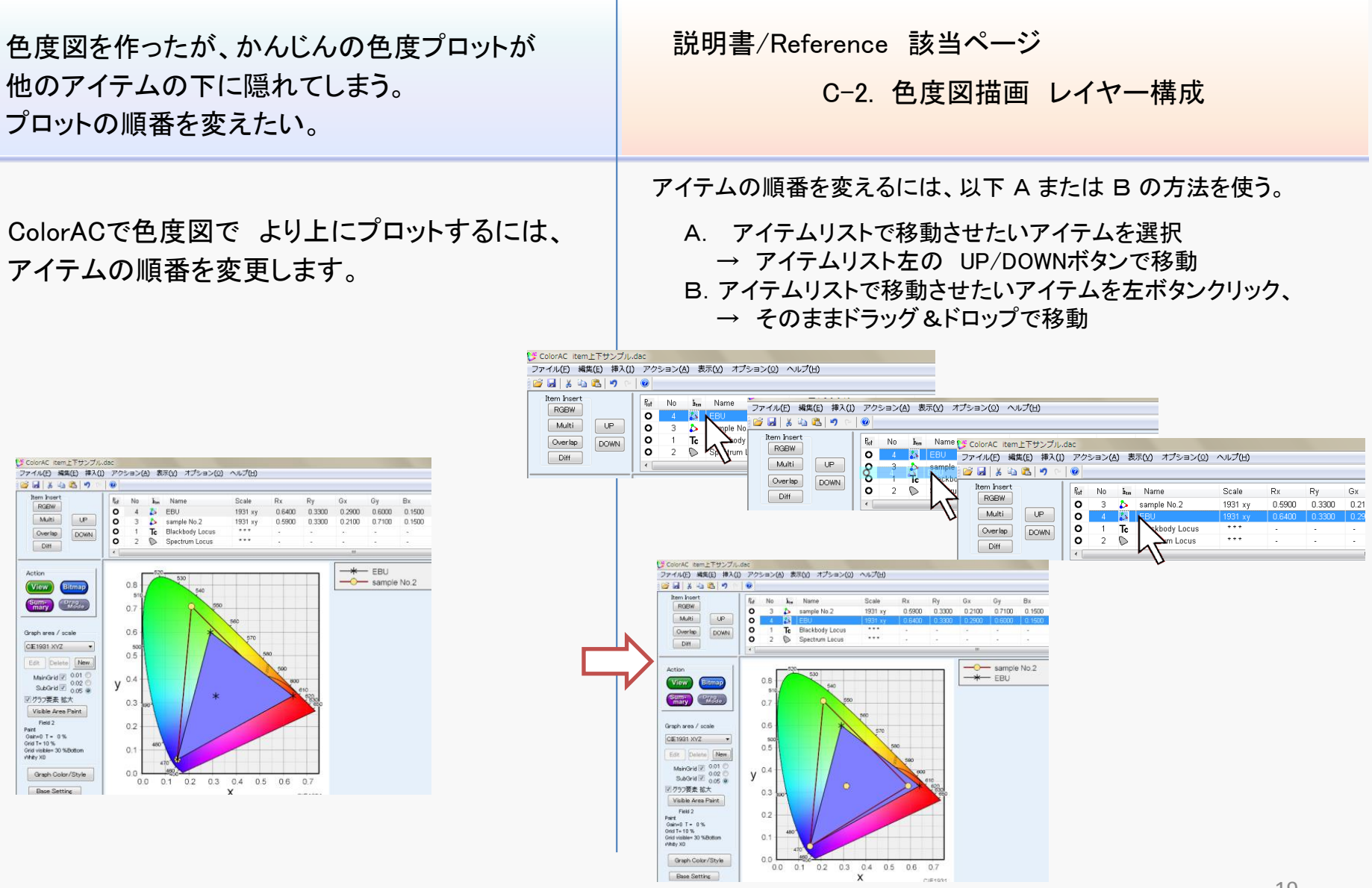

## E-2-6 図形を塗潰すと他のアイテムが見えない

色度図を作ったが、領域塗りつぶしを使ったら、 他のアイテムが隠れてしまう。 説明書/Reference 該当ページ

C-5-7. データ点のラインとマークの設定

隠れてしまうアイテムを上にする(E-2-5.)方法もありますが、それでは解決しない事も多いでしょう。

塗りつぶし領域を半透明(透過率を設定)に する事で、背景も透けて見える様になります。

|                                                                                                    | ) NODED           | A) 80 | F(Y) オプション(Q)                                    | ヘルプ(出)           |              |              |              |              |             |
|----------------------------------------------------------------------------------------------------|-------------------|-------|--------------------------------------------------|------------------|--------------|--------------|--------------|--------------|-------------|
| Item Insert<br>RGBW                                                                                                    | Ref No<br>O 4     | kun   | Name<br>EBU                                      | Scale<br>1931 xy | Rx<br>0.6400 | Ry<br>0.3300 | Gx<br>0.2900 | Gy<br>0.6000 | Bx<br>0.150 |
| Overlap DOWN                                                                                                    | 0 3<br>0 1<br>0 2 | Te    | sample No.2<br>Blackbody Locus<br>Spectrum Locus | 1931 xy          | 0.5900       | 0.3300       | 0.2100       | 0.7100       | 0.150       |
| Diff                                                                                                    | •                 |       |                                                  |                  |              |              | ***          |              |             |
| Notion                                                                                                    |                   | 520-  | 530                                              |                  |              |              | -*           | - EBU        | No 2        |
| Stary Cresto                                                                                                    | 0.7               | (     | 2 500                                            |                  |              |              |              |              |             |
| raph area / scale                                                                                                    | 0.6               |       |                                                  | 560              |              |              |              |              |             |
| E 1931 XYZ •                                                                                                    | 500<br>0.5        |       |                                                  |                  | 80           |              |              |              |             |
| Edit Delete New                                                                                                    | v <sup>0.4</sup>  |       |                                                  |                  | 500          |              |              |              |             |
| Shortd 2 0.02                                                                                                    |                   |       |                                                  |                  |              | 510          |              |              |             |
| MainGrid 図 0.02<br>SubGrid 図 0.05 @<br>グラフ要素 拡大<br>Visible Area Paint                                                                     | 0.3               | 190-  | *                                                |                  |              | 1998 Sec.    |              |              |             |
| MainGrid ② 0.02<br>SubGrid ② 0.05 @<br>沙方フ要素 拡大<br>Visible Ares Paint<br>Field 2<br>anto T = 0%                                           | 0.3<br>0.2        | 190-  | *                                                |                  |              |              |              |              |             |
| Main/arid 辺 0.02<br>SubGrid 辺 0.05<br>りうフ要表 拡大<br>Visible Area Paint<br>Pield 2<br>and<br>anto 1 = 0%<br>nd visible=30 % Dottom<br>hey X0 | 0.3<br>0.2<br>0.1 | 480   | *                                                |                  |              |              |              |              |             |

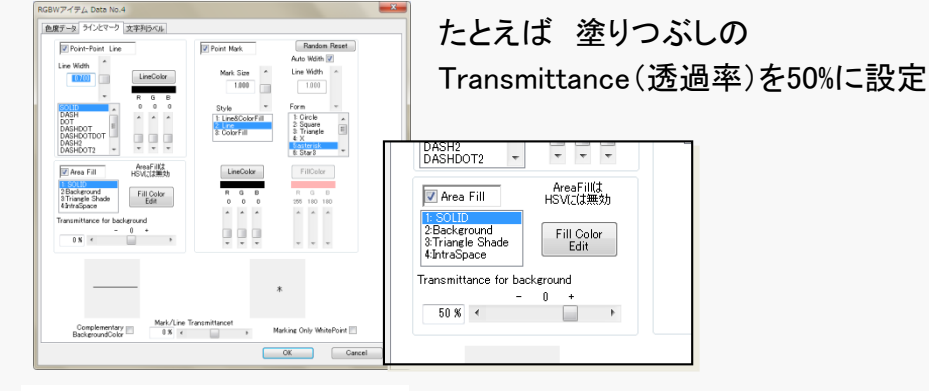

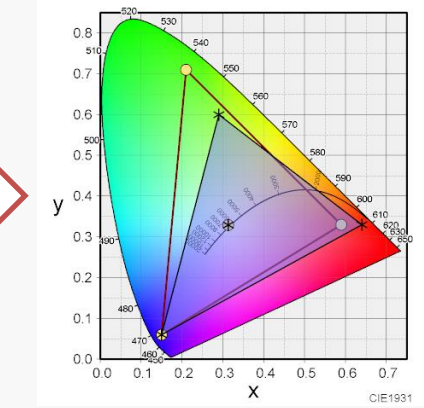

#### E-3-1 色度図の一部を拡大したい(拡大図1)

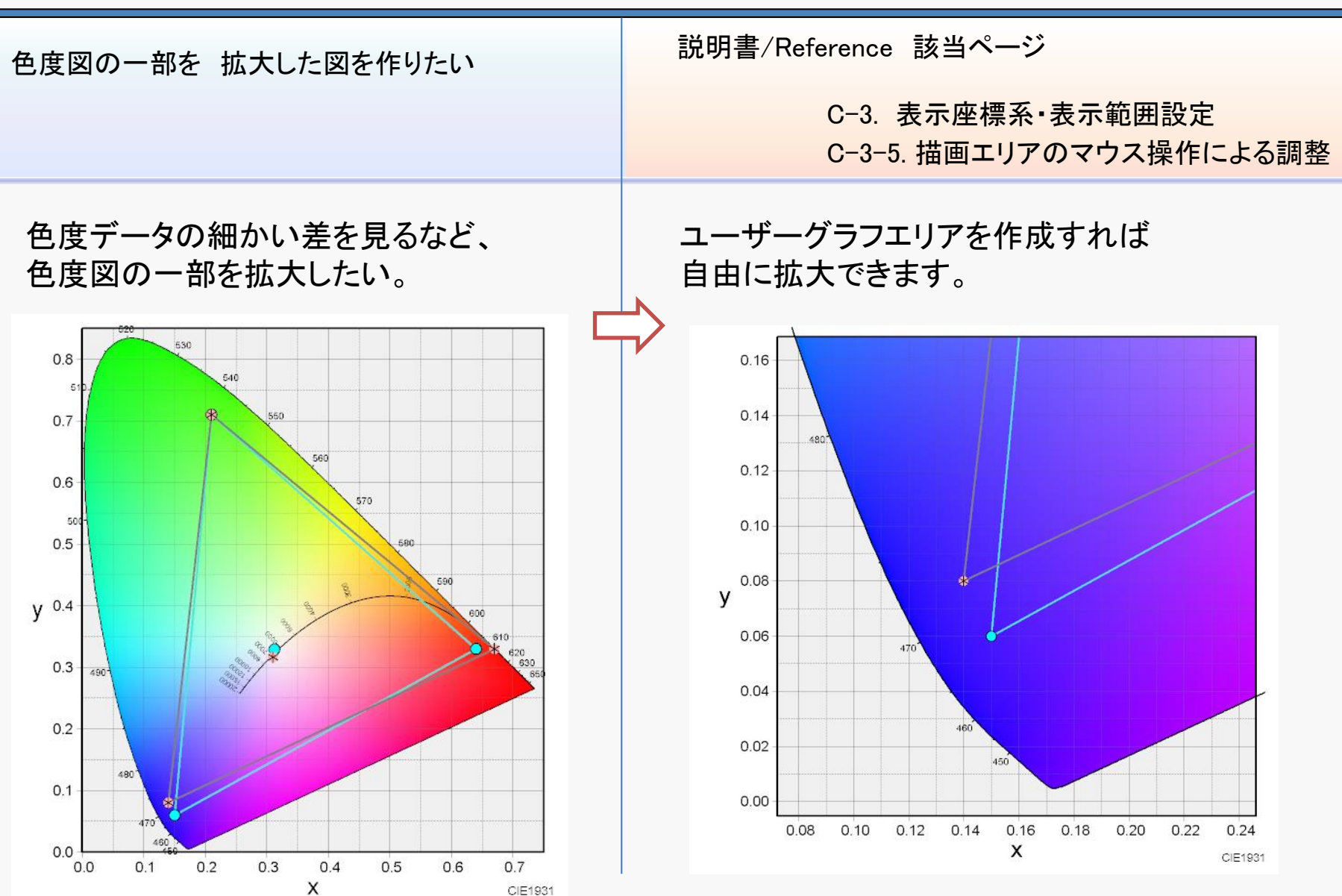

#### E-3-2 部分拡大した図で、マークなども拡大したい(拡大図2)

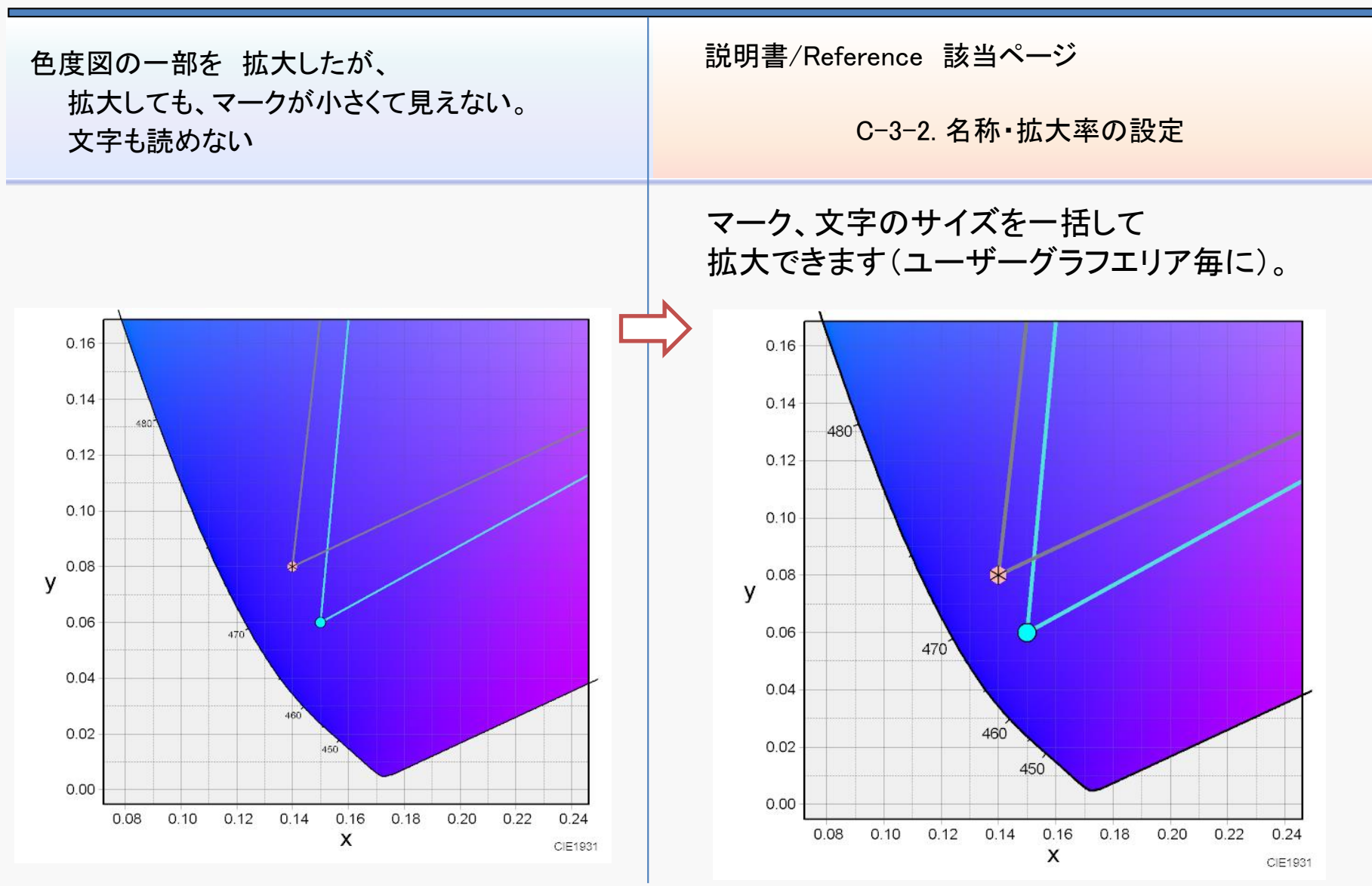

#### E-3-3 部分拡大した図で、マークなども拡大したい(拡大図3)

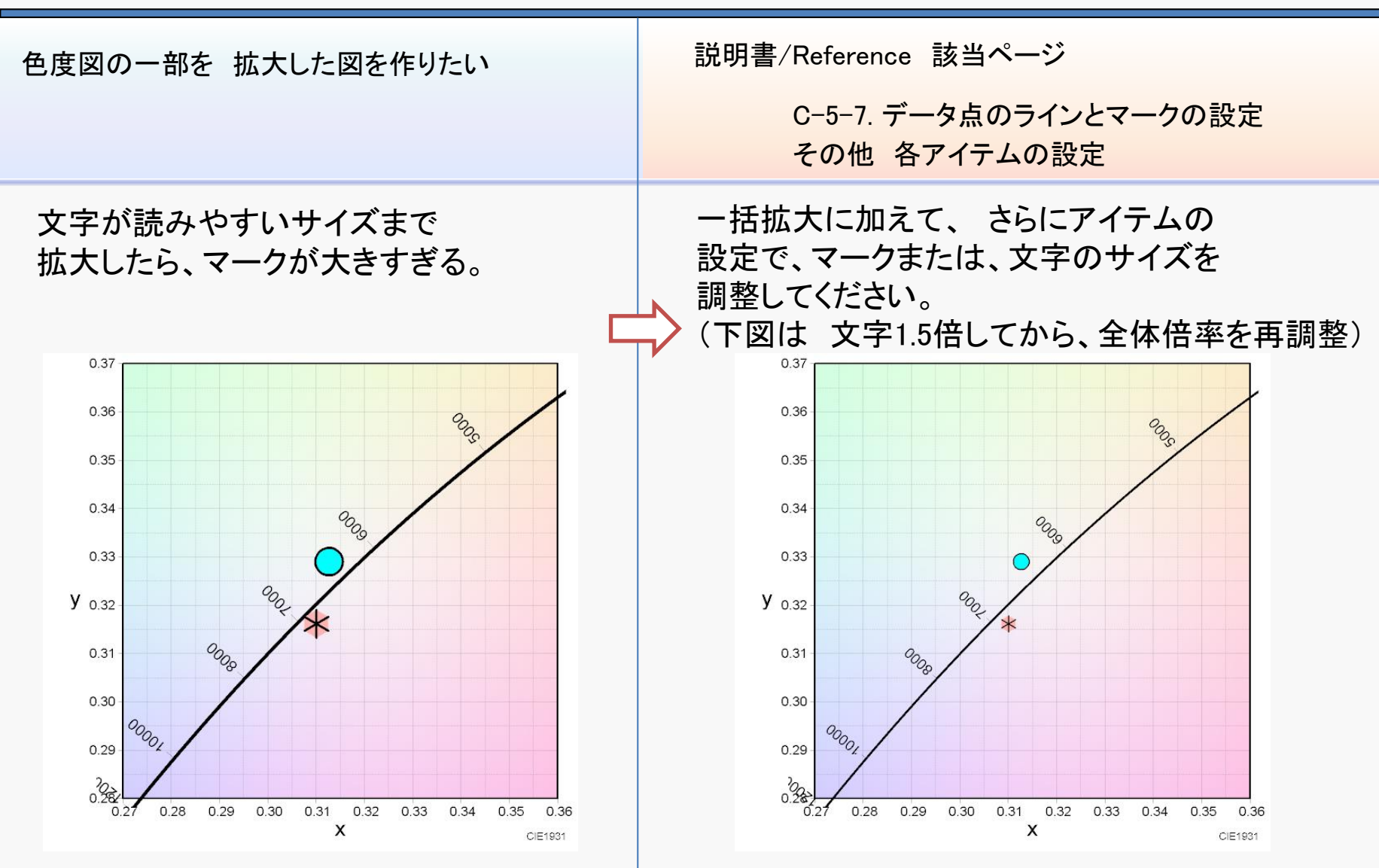

## E-4-1 黒背景の色度図を作りたい(グラフ配色変更)

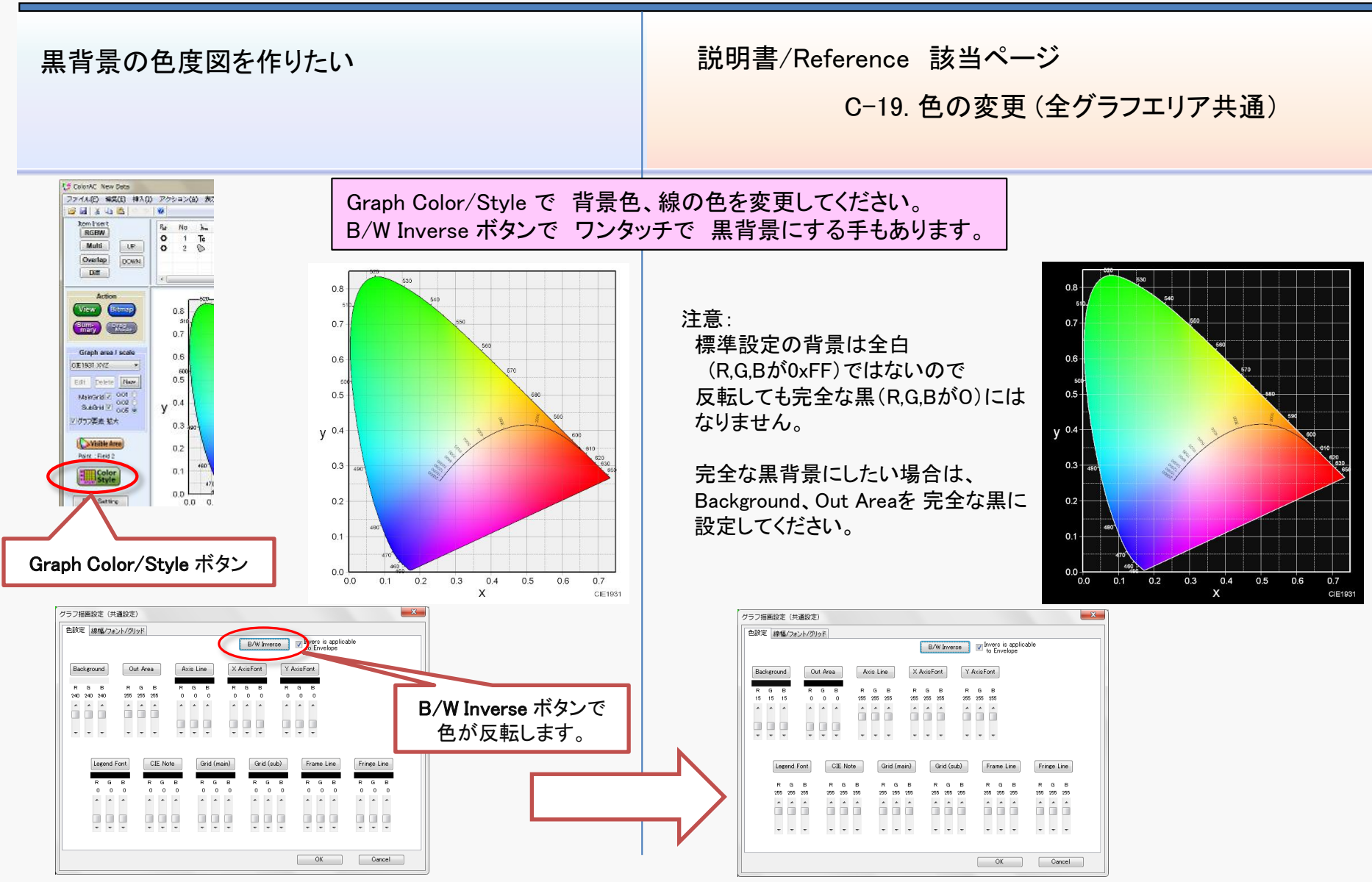

#### E-4-2 フォントを変えたい(フォント変更)

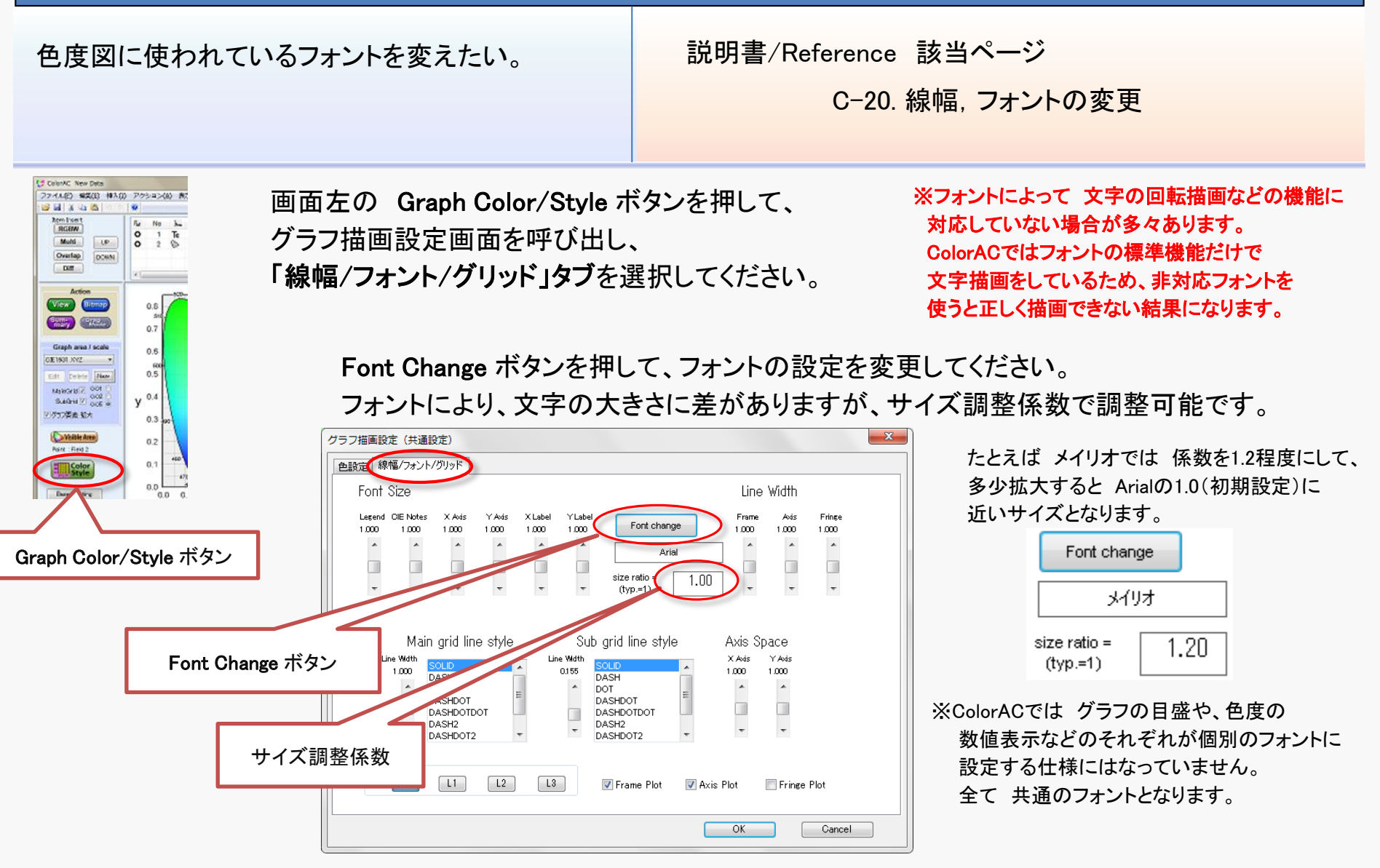

## E-4-3 色度図の中心がなぜか白くない(書籍の色度図)

ColorACの色度図は、なぜか白色の部分が白くない。 書籍に載っている様な、白く見える色度図にしたい。

白く見えない図の方が正しいと言えますが、 しかし、諸事情で 白く見える色度図が必要な 場合は 推奨設定2 のボタンを押してください。

2 4 5 K 6 RGEW

Muhi

Overlap

Dett

Action

View Bitmap

Builty BREL

Graph area I scale

0E1531 XYZ

Maxoris

S.Mail

リグラフ要素拡大

Visible Area Paint ボタン

En

#### Center whity で白くなります。 YMC-area enhance を2に設定。これで色が潰れて RGBとYMCとWの領域が はっきりします。 フィルビン 実業(日 持入(1) アクション(4) ま 00 LP DOMN Chromatical Background Property Coloring of visible area \* No effect on HSV Paint CIELAB Clip 0.8 Gain Density 0.7 YMC-area enhance 0 4 Non 0.6 Non 1 2 White +2 4 White Edit White x, y 0 У 0.3127,0.3290 -2 0.7 Center Whity 0.6 Transmittance 推奨設定 0% < Transmittance 2 0.5 Grid Visibility 0 % < y <sup>0.4</sup> 30 % Grid Visibility 30 % 1 Matching Fieald 0.3 2 deg. 🔘 10 deg Grid line

O TOP

10 % <

Transmittance

この窓を隠す

CIE1031

O MD

BOTTOM

グラフ再描画

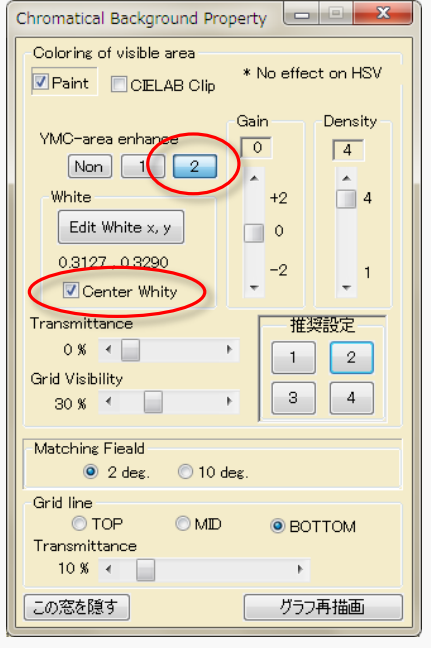

推奨設定2の内容

説明書/Reference 該当ページ

C-4.可視領域彩色の設定

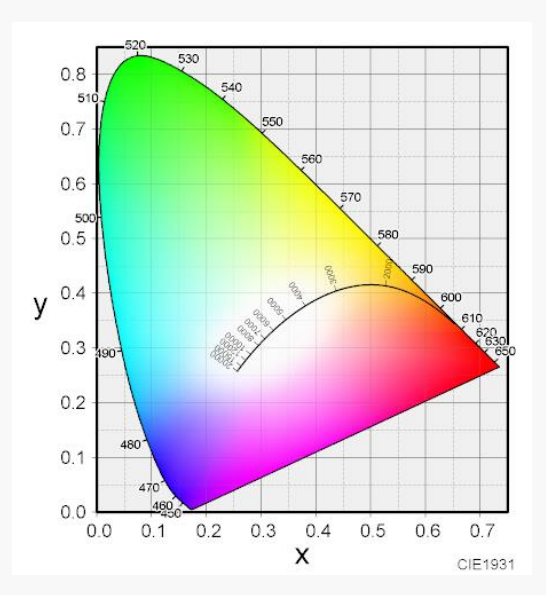

0.4 0.5 0.6 07

X

## E-4-4 正しい色の色度図を作りたい(正確な色度図)

|                    | 説明書/Reference 該当ページ          |
|--------------------|------------------------------|
| 色度図の色を 本当の色に合わせたい。 | C−7−3. Intra Spaceの使い方       |
|                    | B-5-3. RGB3原色の最大範囲を表示する図の作成例 |
|                    | B-5-4. RGB3原色でL*を固定した図の作成例   |

正しい色の色度図は、PCのモニタ画面を前提としているColorACでは作れません。

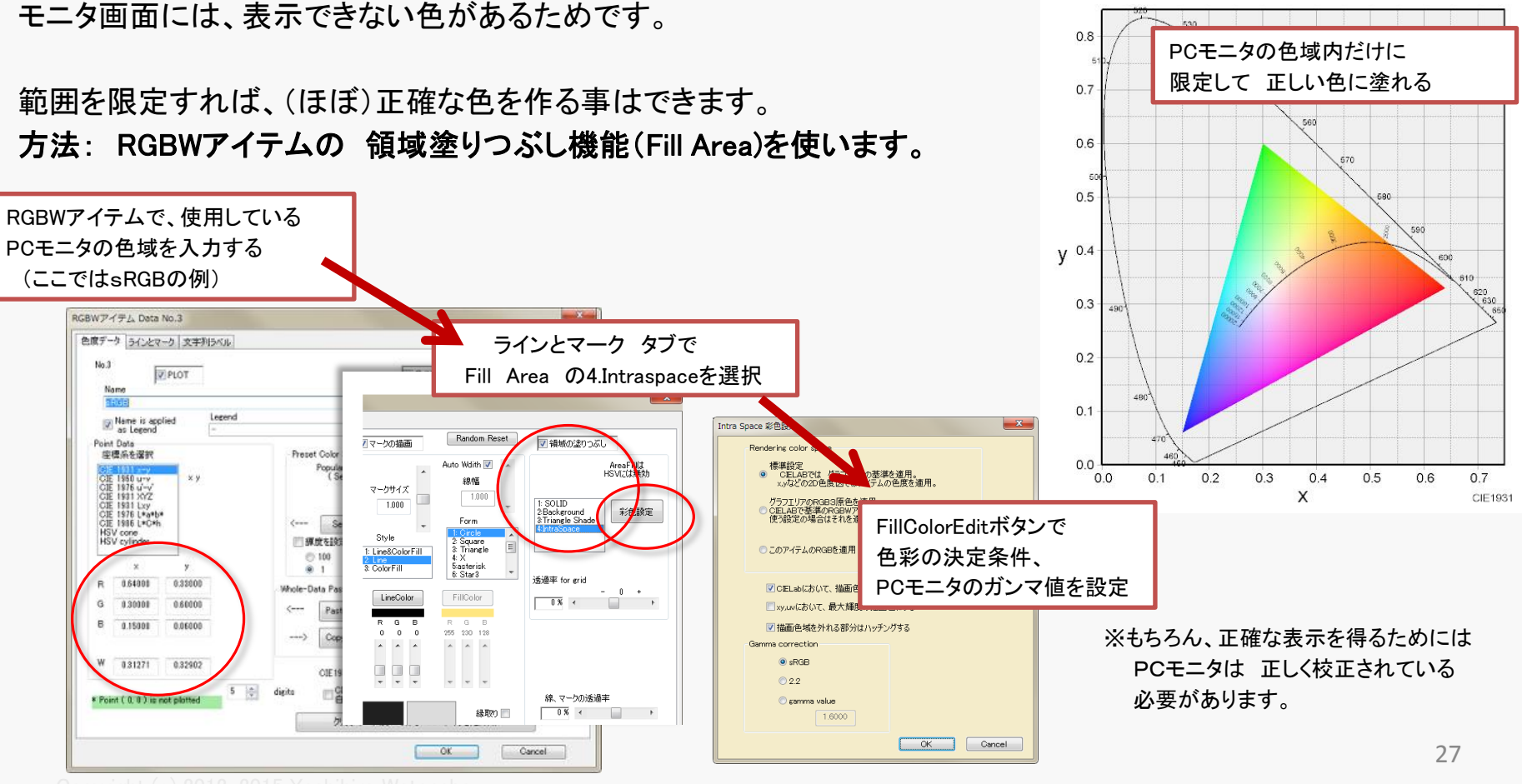

#### E-4-5 10度視野の色度図

(等色関数の変更)

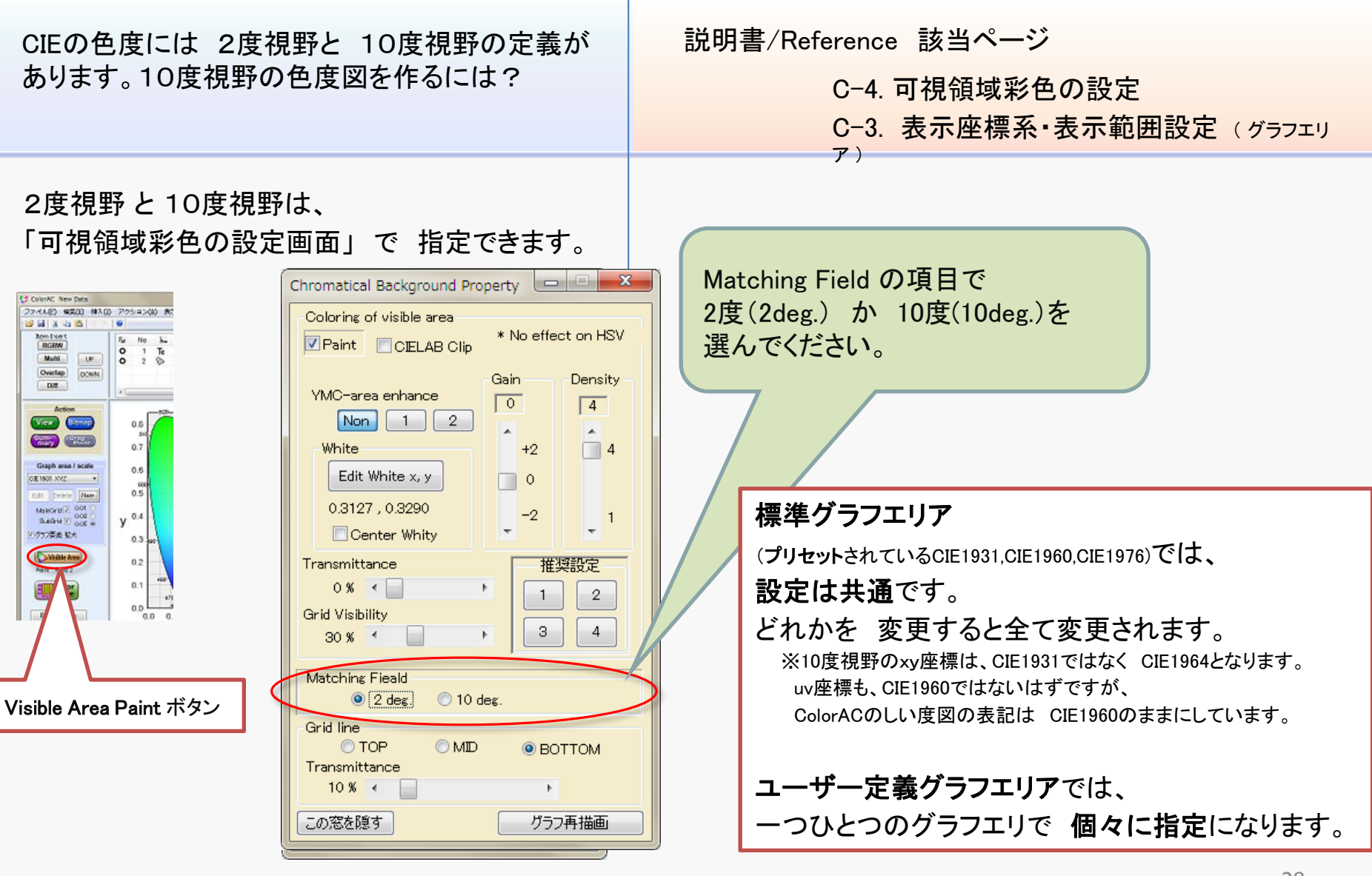

## E-4-6 グラフから文字がはみ出している(クリップ範囲)

| グラフから アイテムが少し飛び出しています。          | 説明書/Reference 該当ページ              |
|---------------------------------|----------------------------------|
| ColorACのバグでしょうか?                | C−20−1. Clip Level グラフ矩形枠外への描画設定 |
| 仕様です。<br>もちろん 飛び出さない様にも 設定できます。 |                                  |

#### E-4-7 文字が見づらい(文字の縁どり)

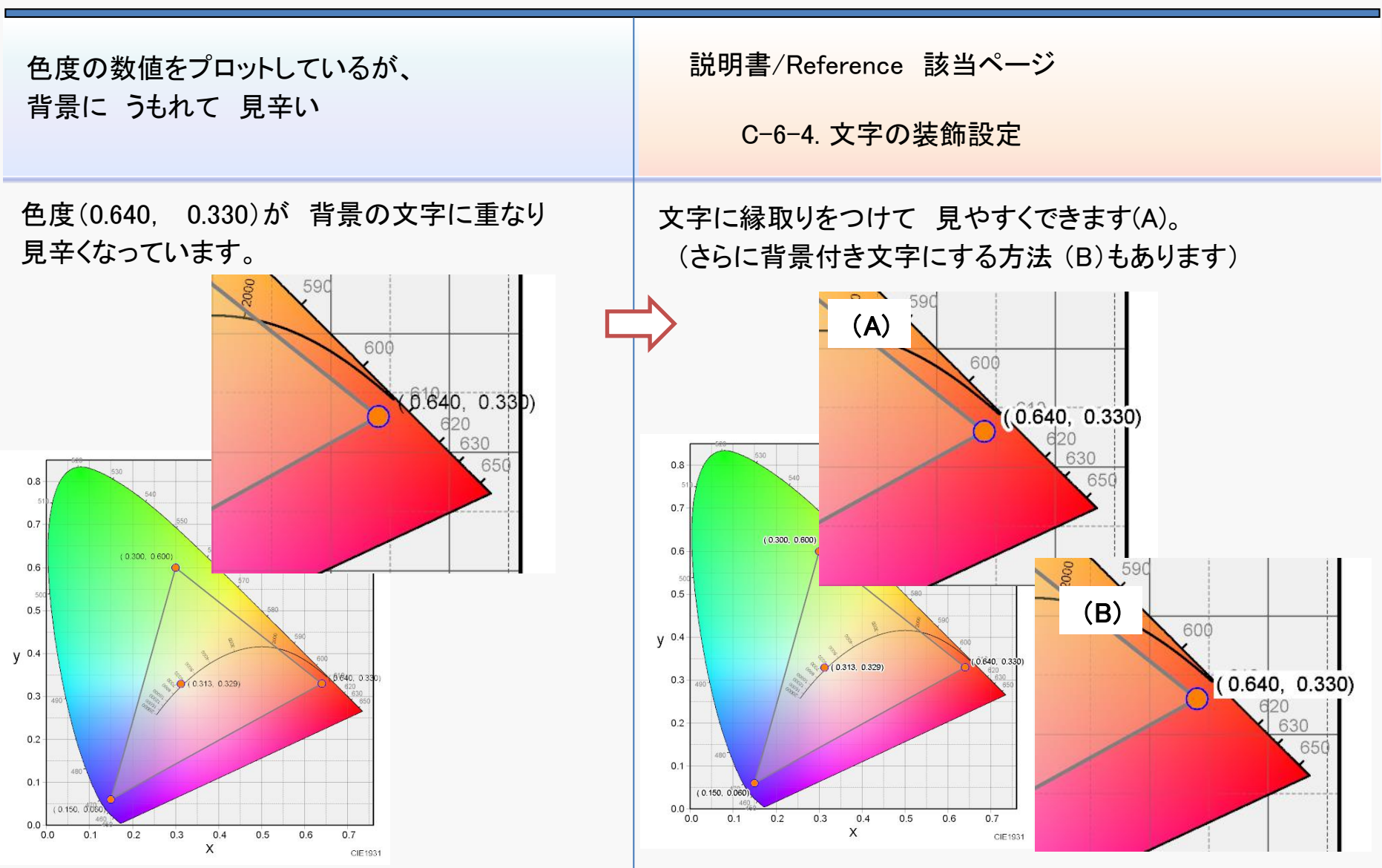

#### E-4-8 グラフの文字が小さい

資料の中で、小さな色度図を貼りつけたいが、 グラフの軸などの文字が小さくて読めない。

説明書/Reference 該当ページ

C-3. 表示座標系・表示範囲設定(グラフエリア) C-3-2. 名称·拡大率の設定

標準のグラフエリアでは、グラフ要素拡大 をチェックする事で、一括して文字サイズを 拡大できます。

さらに拡大するには、新規グラフエリアを作り グラフ要素の拡大率を アップします。

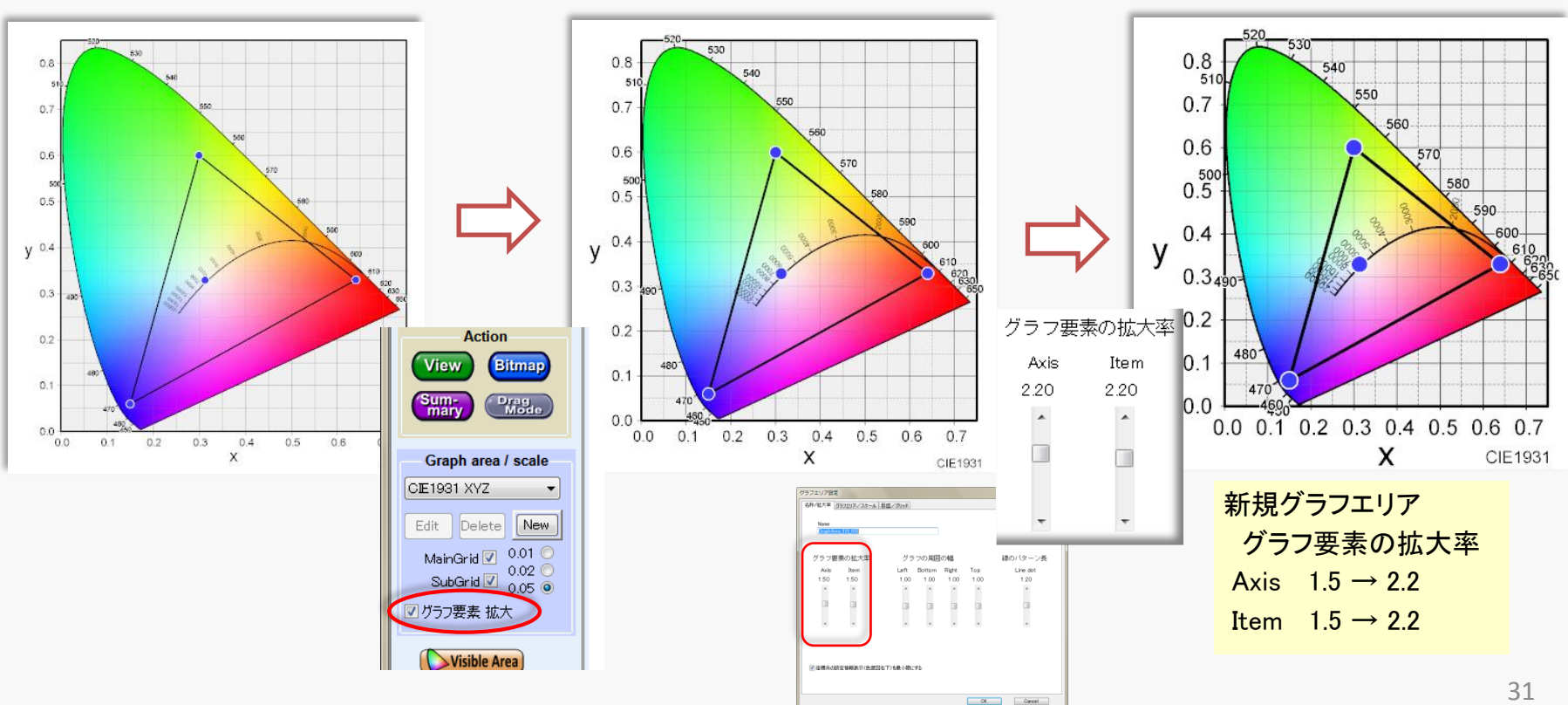

## E-4-9 座標軸の文字が重なってしまう

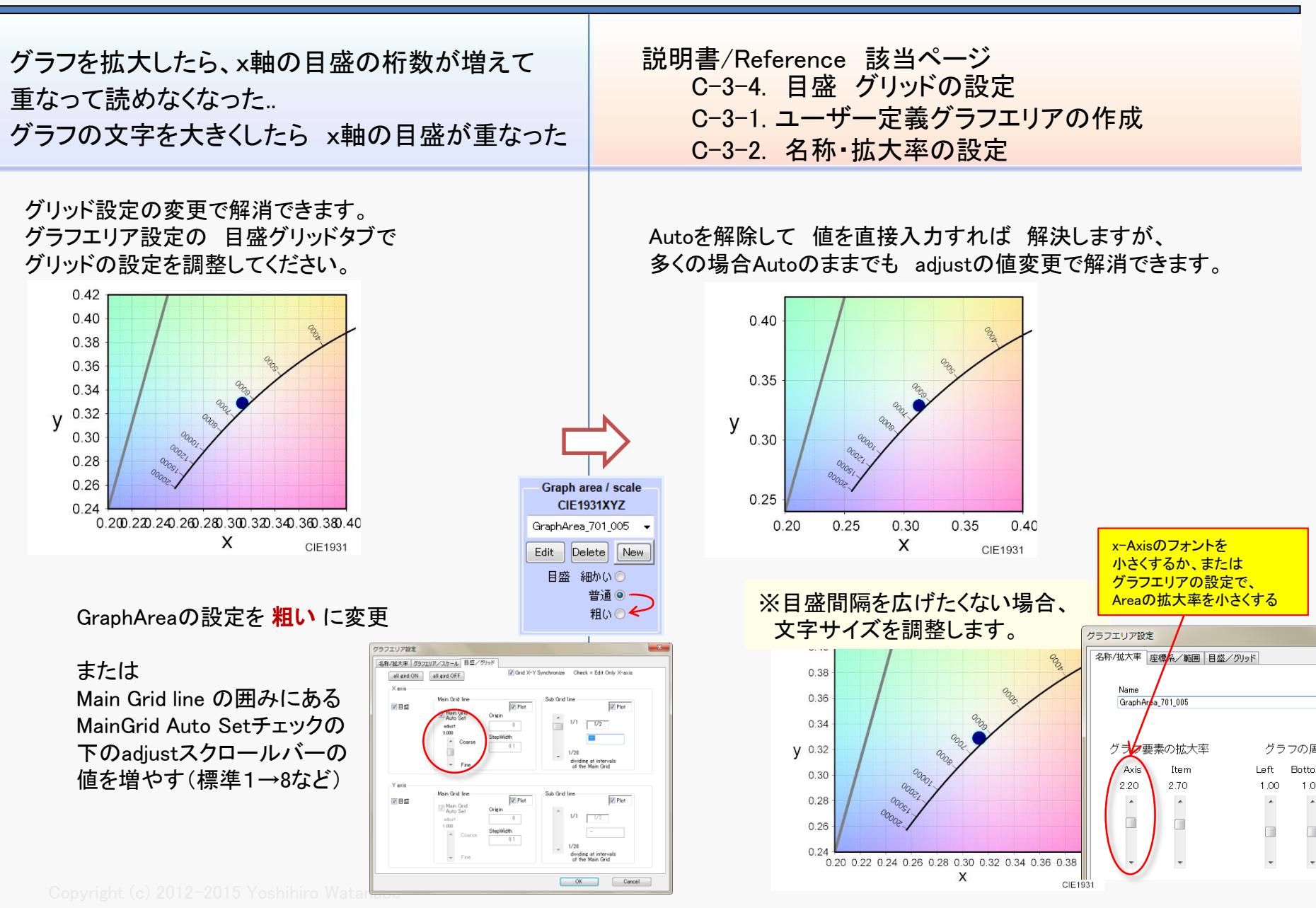

## E-4-10 文字が領域外にはみ出してしまう

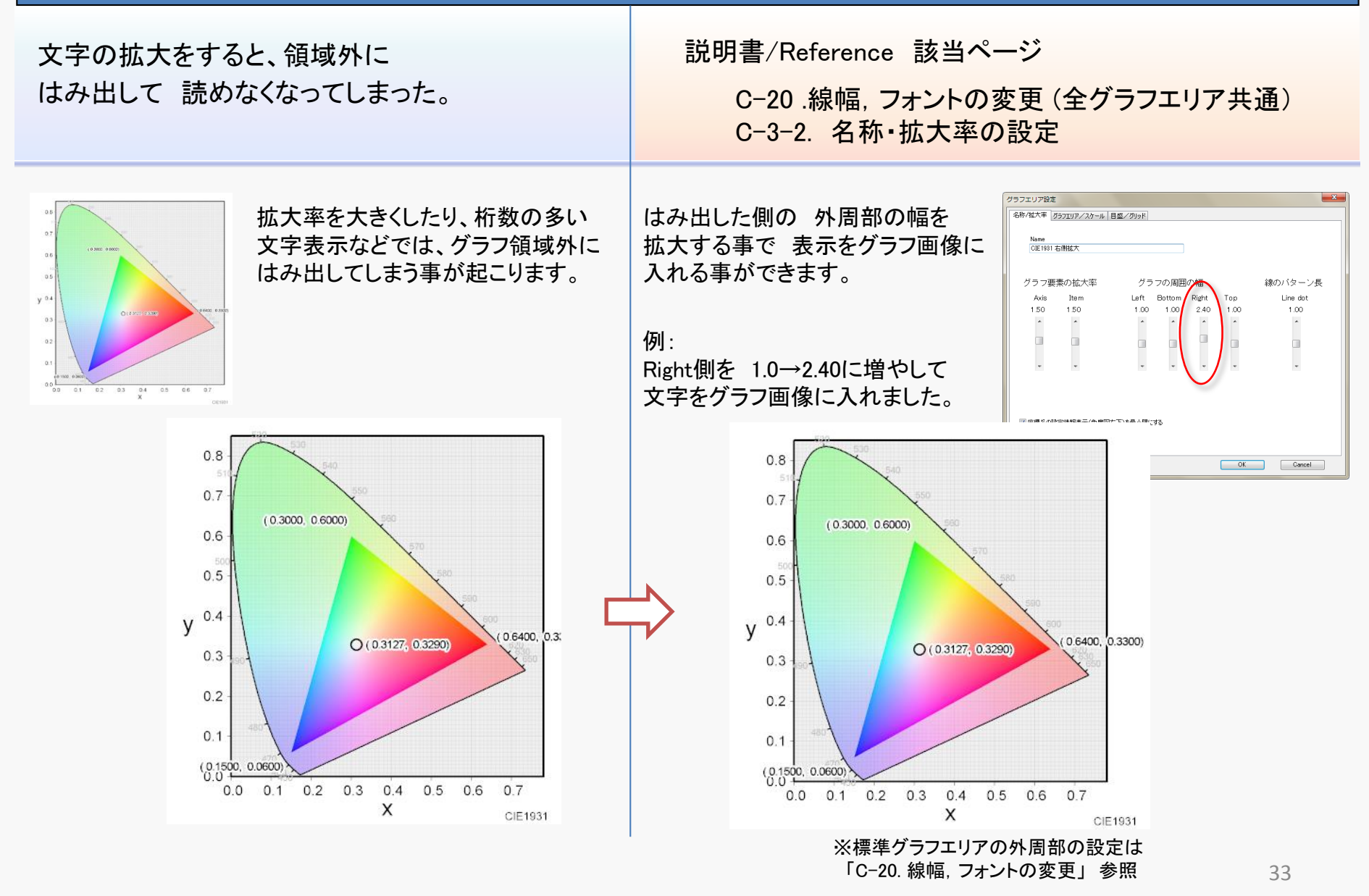

## E-4-11 色度図に 文字を記入したい

色度図に 文字を記入したい。

説明書/Reference 該当ページ

C-6. データ点の文字ラベル設定

C-8. 多点アイテム

ColorACには コメントなどの文字を記入するための機能はありません。

※コメント等は Officeソフトなどに色度図を取り込んで 資料としてまとめる時点で記載する思想です。

#### 裏技

ただし、多点アイテムの文字ラベルを活用するなど、工夫すれば 色度座標内に文字の書き入れは可能です。 下記の例では「sRGB色域」と 記載しています。

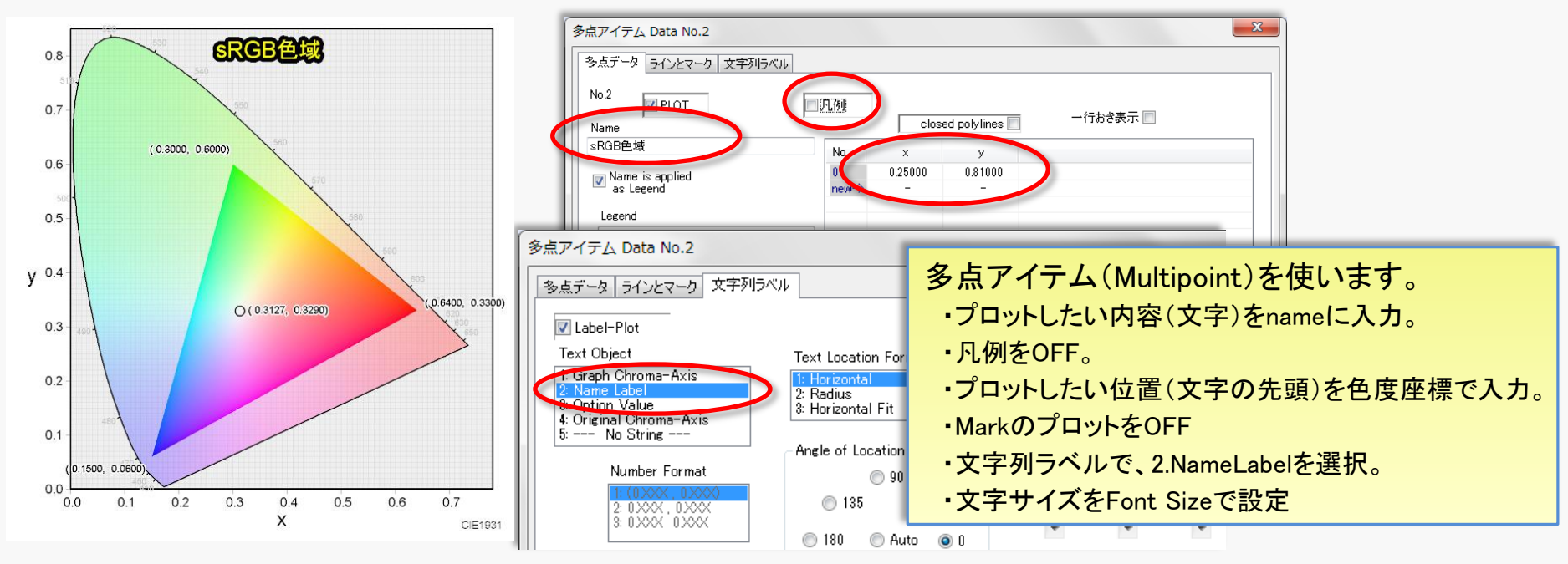

#### E-4-12 凡例 (Legend) に表示させない方法

| 海教のマイテルでデータなキテレたが   | 説明書/Reference 該当ページ          |
|---------------------|------------------------------|
| 複数のアイテムでナータを表示したが、  | C−7. RGBWアイテム                |
| 同じ対象のデータなので 凡例が重複して | C−8. 多点アイテム                  |
| しまう                 | C−9. 領域重なりアイテム(Overlap area) |

アイテムを凡例に表示するかどうかは、アイテムの編集ダイアログで設定できます。 編集ダイアログの 凡例チェックを外すと 凡例に表示されなくなります。

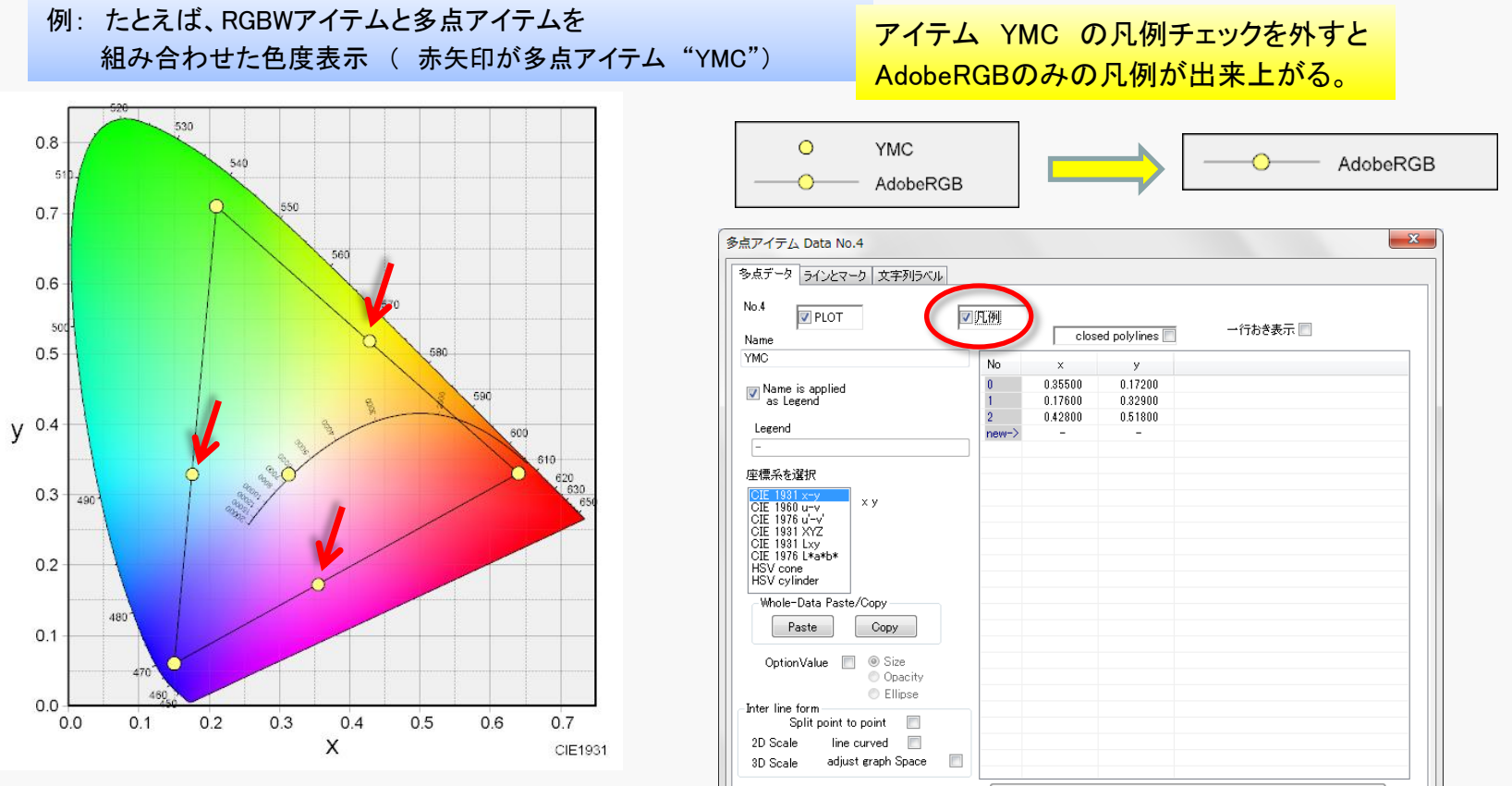

0,0

delimiter

クリップボードを複数のMultipointアイテムに変換

Copyright (c) 2012-2015 Yoshihiro Watanabe

## E-4-13 色度の比較を矢印で表現したい

色度の比較、 経時変化とか バラツキなどを 矢印で表現したい 説明書/Reference 該当ページ C-8. 多点アイテム C-8-6. 特殊表示(楕円表示、矢印の連続表示) C-10. 色差アイテム(Color Difference)

データ点間を結ぶ線の種類に 矢印(LINE\_ARROW)があります。

多点アイテムに 比較したい色度データを並べて入れて LINE\_ARROWで結ぶ事で、 変化を矢印の形で表現できます。

また 変化を 色差 と 捉えれば 色差アイテム が適用できます。

色差アイテム では 2つのアイテムの色度の間を 矢印で結びます(正確には線で結ぶ。初期値が矢印)

●差の計算方法などの詳細は
 E−6−7. ●差を計算したい を参照

例 sRGBとAdobeRGBを比較

G色だけが変化しています。

| Rot | No | <b>H</b> em | Name            | Scale    | Rx     | Ry      | Gx     | Gy     | Вx     | Ву     | Wx     | 1  |
|-----|----|-------------|-----------------|----------|--------|---------|--------|--------|--------|--------|--------|----|
| 0   | 5  | 7           | sRGB> AdobeRGB  | sample = | 3      | refer = | 4      | -      | -      | -      | -      | Π. |
| 0   | 4  | $\sim$      | sRGB            | 1931 xy  | 0.6400 | 0.3300  | 0.3000 | 0.6000 | 0.1500 | 0.0600 | 0.3127 | 1  |
| 0   | 3  | $\sim$      | AdobeRGB        | 1931 xy  | 0.6400 | 0.3300  | 0.2100 | 0.7100 | 0.1500 | 0.0600 | 0.3127 |    |
| 0   | 1  | Tc          | Blackbody Locus | * * *    | -      | -       | -      | -      | -      | -      | -      |    |
| ٠.  | -  |             |                 |          |        |         |        |        |        |        |        | ۲  |

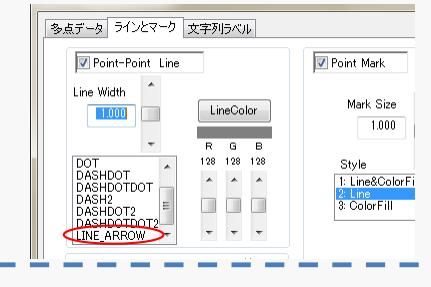

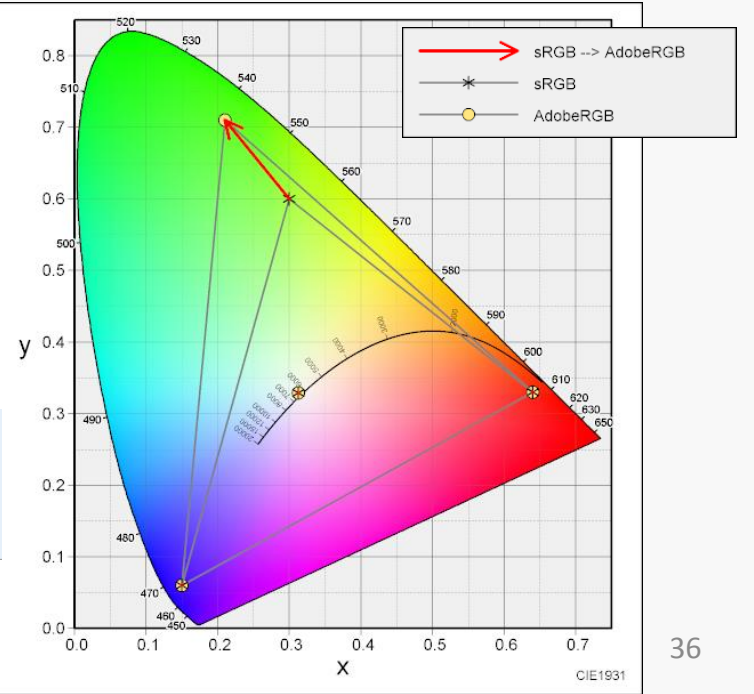

## E-5-1 Excelの色度データをプロットしたい(コピー&ペースト)

| Excelに色度データがあります。<br>これを 全部ColorACに入力するのは面倒です。        | 説明書/Reference 該当ページ<br>B-4. 計算表ソフトからの数値データ コピー/ペースト<br>C-7-4. クリップボードから複数のRGBWアイテムの生成<br>C-8-8. クリップボードから複数の多点アイテム生成 |
|-------------------------------------------------------|----------------------------------------------------------------------------------------------------|
| Excelのデータを 直接プロットする事はできません。<br>しかし、データのコピー&ペーストは可能です。 |                                                                                                    |

#### E-5-2 ColorACで作った別の色度データを使いたい(アイテムのインポート)

| 既に作成したColorACのデータファイルから<br>アイテム(色度データ)や グラフエリア(描画条件)<br>を取り込みたい。 | 説明書/Reference 該当ページ<br>C-23. データのインポート |
|------------------------------------------------------------------|----------------------------------------|
|                                                                  |                                        |
|                                                                  |                                        |
|                                                                  |                                        |
|                                                                  |                                        |
|                                                                  |                                        |

#### E-6-1 色度座標を変換した値が知りたい(変換後の数値の取り出し方法)

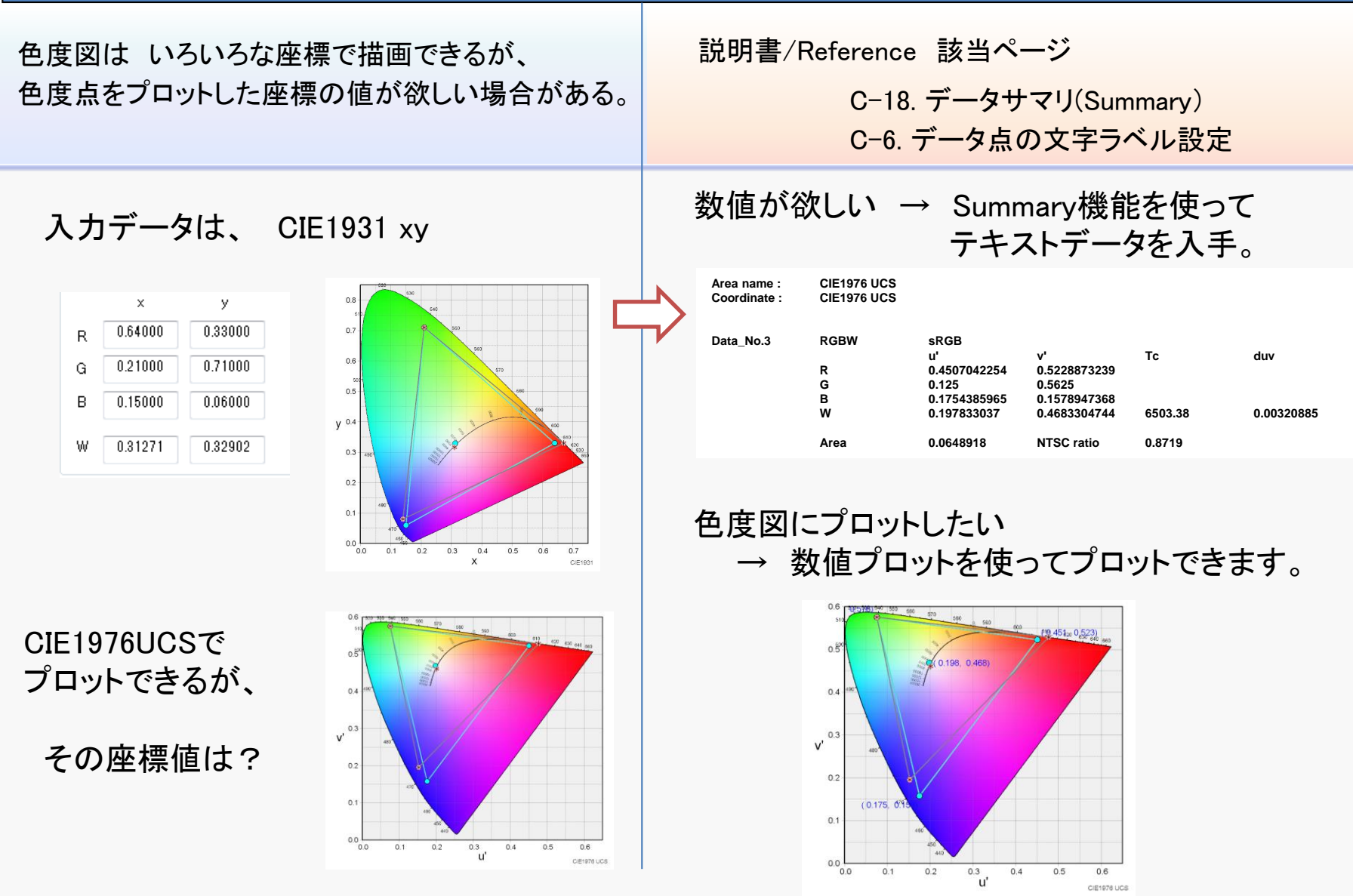

#### E-6-2 相関色温度や duvの値を求めたい(数値の取り出し方法)

色度データから

 ・ 説

 ・ 色温度Tc や 偏差 Δuv(duvとも書く)を求めたい。

- 説明書/Reference 該当ページ
  - C-18. データサマリ(Summary)

D-6. 相関色温度の求め方

相関色温度、duvは データサマリに記載されます。 JIS Z 8725に準拠した値が必要な場合は、 メニューで設定してください。

相関色温度、duvは データサマリに記載されます。 メニュー オプション(O) – サマリ(Summary)(S)

| JIS Z 8725                      | JIS Z 87:<br>計算(記· | 25準拠の<br>号Tcp) | ColorAC<br>の計算( | オリジナル<br>記号OOT) |
|---------------------------------|--------------------|----------------|-----------------|-----------------|
| 日相関色温度の計算に、JIS Z 8725の付表と計算式を適用 | Тср                | duv            | ССТ             | duv             |
|                                 | 6504 75            | 0.00310        | 6503 51         | 0.00320         |

#### 相関色温度の計算例

#### ①多点アイテム 新規作成

| 🎐 ColorAC New Data     |                            |  |  |  |  |
|------------------------|----------------------------|--|--|--|--|
| ファイル(F) 編集(E) 挿入(I     | ファイル(F) 編集(E) 挿入(I) アクション( |  |  |  |  |
| 🚰 🔙   🐰 🛍 🛍 📥          | ୍ ୧୦ 🕐 💼                   |  |  |  |  |
| Item Insert            | Ret No.                    |  |  |  |  |
| RGBW                   | 0 2                        |  |  |  |  |
| Multi UP               | 0 1                        |  |  |  |  |
| Overlap                |                            |  |  |  |  |
|                        |                            |  |  |  |  |
| Diff                   |                            |  |  |  |  |
|                        | •                          |  |  |  |  |
| Action                 |                            |  |  |  |  |
| View Bitmap            |                            |  |  |  |  |
|                        | 0.8 -                      |  |  |  |  |
| Mode                   | 510                        |  |  |  |  |
|                        | 0.7                        |  |  |  |  |
| - Graph area / scale - | 0.7                        |  |  |  |  |
| 0154004947             |                            |  |  |  |  |

| ②入力する色度の    |       |
|-------------|-------|
| データ座標系を選択して | 色度を入力 |

| 多点データ ラインとマーク 文字列ラベ<br>No.1<br>Name                                                                                                    | ☑ 凡例        | clos           | ed polylines 🛽  |
|----------------------------------------------------------------------------------------------------|-------------|----------------|-----------------|
| xy巴度<br>アイテム名を几例に表示<br>凡例<br>座標系を選択<br>01 1931<br>CE 1980<br>CE 1980<br>CE 1981<br>CE 1981<br>CE 1985<br>CE 1985 | No<br>new-> | x<br>0.33<br>- | y<br>0.295<br>- |

#### ③アイテムのサマリを取得

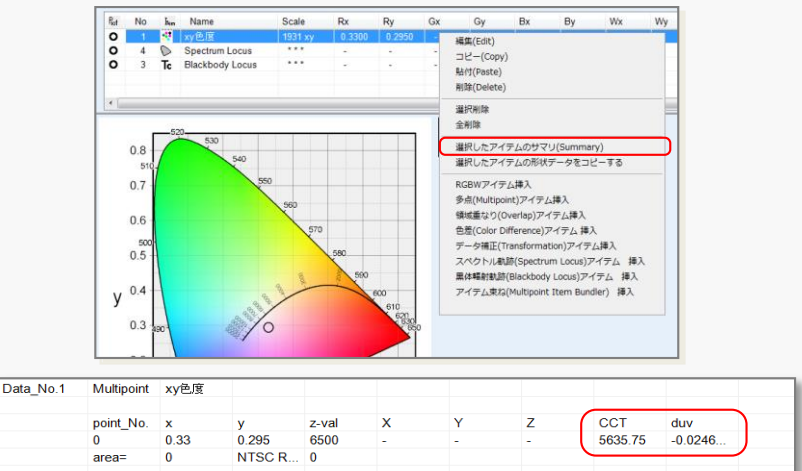

#### E-6-3. 色温度CCTとduvから色度を求めたい(数値の取り出し方法)

| 色温度Tc や Δuv(duv)から | 説明書/Reference 該当ページ   |
|--------------------|-----------------------|
| 色度を計算したい。          | C-18. データサマリ(Summary) |
|                    | D-6. 相関色温度の求め方        |

多点アイテム(Multipointアイテム)で 色度の代わりに 色温度とduvを入力して 色度図にプロットできます。

また、サマリ(Summary)を取る事で、色度座標が確認できます。

#### 相関色温度から色度座標の計算例

#### (1)多点アイテム 新規作成

M ColorAC New Data

②データ座標系として CCT and duvを選択 ファイル(F) 編集(E) 挿入(I) アクション

| Item Insert<br>RGBW<br>Multi<br>Overlap | Ret<br>O<br>O | 多点アイテム Data No.1<br>多点データ ラインとマーク   文字列ラベル  <br>No.1 ア PLOT<br>Name                                          | ☑ 凡俐<br> | ③計:<br>d polylines ☑                                                                                                    | 算したい数値<br>度データ欄に                   | ≦を、<br>□入力     |
|-----------------------------------------|---------------|----------------------------------------------------------------------------------------------------|----------|----------------------------------------------------------------------------------------------------|------------------------------------|----------------|
| Diff                                    |               | ◎ アイテム名を凡例に表示                                                                                                | No ×     | Name<br>duvからの計算                                                                                                    | closed polyli                      | ines 🔽         |
| Action<br>View Bitmap                   | •             | 几例<br>座標系を選択<br>CEE 1950                                                                                     |          | <ul> <li>アイテム名を凡例に表示</li> <li>凡例</li> <li>座標系を選択</li> </ul>                                                                                                    | No CCT Dvi<br>0 6600 0.01<br>new-> |                |
| Graph area / scale                      | (             | CE 1981 XV2<br>CE 1981 Lvy<br>CE 1987 Lvy<br>CE 1986 Levth<br>HSV cone<br>HSV cylinder<br>CCT+duv<br>CT-tduv |          | Cit:         1931 x-y         CCT and           Cit:         1936 U-y         CCT and           Cit:         1937 U-y         dur(Cit:           Cit:         1937 U-y         dur(Cit:           Cit:         1938 U-y         dur(Cit:           Cit:         1938 U-y         dur(Cit:           Cit:         1938 U-y         dur(Cit:           Cit:         1938 U-y         dur(Cit:           Cit:         1938 U-y         dur(Cit:           Cit:         1938 U-y         dur(Cit:           Cit:         1938 U-y         dur(Cit:           Cit:         1938 U-y         dur(Cit:           Cit:         1938 U-y         dur(Cit:           Cit:         1938 U-y         dur(Cit:           Cit:         1938 U-y         dur(Cit:           Cit:         1938 U-y         dur(Cit:           Cit:         1938 U-y         dur(Dit:           Cit:         1938 U-y         dur(Dit:           Cit:         1938 U-y         dur(Dit:           Cit:         1938 U-y         dur(Dit:           Cit:         1938 U-y         dur(Dit:           Cit:         1938 U-y         dur(Dit: |                                    | 3              |
|                                         |               |                                                                                                    |          |                                                                                                    |                                    | 11<br>12<br>13 |
|                                         |               |                                                                                                    |          |                                                                                                    |                                    | 14             |

#### ④アイテムのサマリを取得

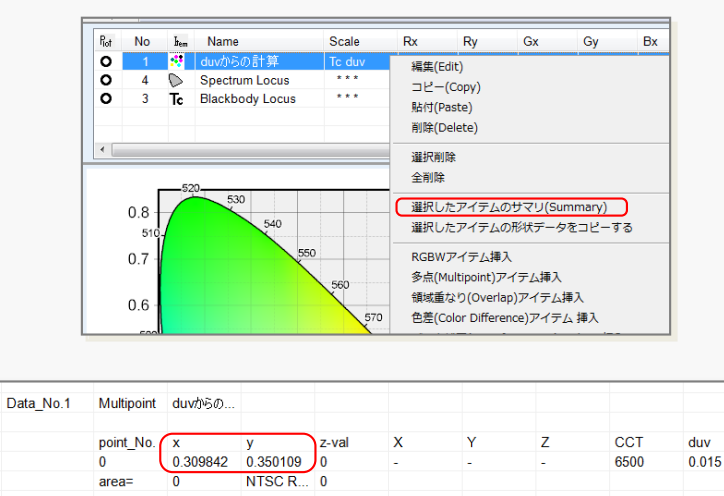

#### E-6-4 NTSC比を求めたい(ディスプレイ評価)

ディスプレイの色域の広さの指標として良く 用いられるNTSC比を求めたい 説明書/Reference 該当ページ

C-18. データサマリ(Summary)

ColorACで NTSC比を得る方法は いくつか方法があります。

方法1

RGBWアイテムに 3原色の色度データをセットしてデータサマリを見れば、NTSC比が表示されます。 NTSC比を求める座標系は、データサマリを選択した時点での、グラフエリアの座標系となります。

方法2

Overlapアイテムを使って、2つのRGBWアイテム

ー方はNTSCのデータ、

もう一方は求めたいRGBの色度座標

に設定し、領域の面積を比較する事で NTSC比が求められます。

NTSC比を求める事だけが目的であれば、この方法は煩雑すぎるので、 上記 方法1の RGBWアイテムにデータをセットしてデータサマリを確認する方法をお勧めします。

※もしも NTSC比ではなく、 sRGB比とか AdobeRGB比などの値が欲しい場合は 方法2を使ってください。 方法2は 次項の カバー率を求める方法と同じです。

#### E-6-5 カバー率を求めたい(ディスプレイ評価)

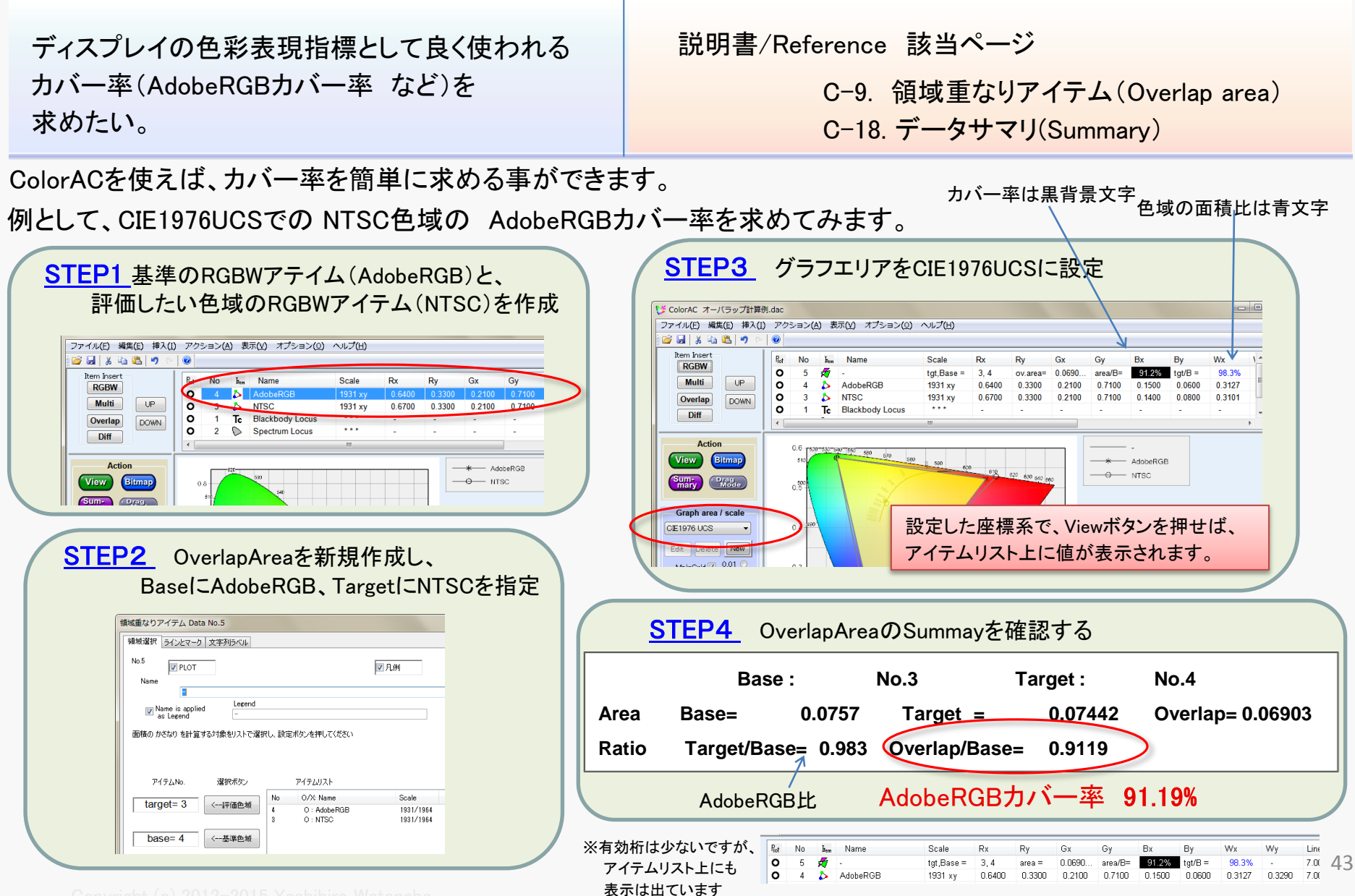

Copyright (c) 2012–2015 Yoshihiro Watanab

44

#### E-6-6 グラフに色度の数値を表示したい(数値プロット)

| 色度図中に 色度の値をプロットしたい | 説明書/Reference 該当ページ<br>C-6. データ点の文字ラベル設定 |
|--------------------|------------------------------------------|
|                    |                                          |
|                    |                                          |
|                    |                                          |
|                    |                                          |
|                    |                                          |

#### E-6-7 色差を計算したい

色度の差を 色差式で計算したい

説明書/Reference 該当ページ

C-10. 色差アイテム(Color Difference)

x,y や u,vの色差は 2次元の色度図上の距離で定義されていて、幾何学計算で求める事ができます。 また、より人間の視覚に合致する色差として、CIEではCIELAB(CIE1976L\*a\*b\*)の数値を元に色差ΔEが 規定されています。

ColorACでは、これらの色差の数値を Summaryで確認する事ができます。

基本的な手順は 以下となります。

①比較したいデータを それぞれ 2つの多点アイテムに入力。

②色差アイテムを挿入し、先ほど作った 2つの 多点アイテムを指定する。

③色差を求める基準となる色度図を表示させる。

④Summaryを取ると 色差アイテムに 比較した色度と共に 色差が表示されます。

#### E-6-8 色差 △ Eを計算したい(1)

L\*a\*b\*のデータがあるので、 CIEで推奨されている色差△Eを計算したい

 $(\Delta E * ab , \Delta E 94, \Delta E 2000)$ 

説明書/Reference 該当ページ

C-10. 色差アイテム(Color Difference)

L\*a\*b\* form

Standard

OK

Cancel

データが 色差を計算したい CIELABの形式(L\*、a\*、b\*)になっている場合は、以下で可能です。

①比較したいデータを それぞれ 2つの多点アイテムに入力 (座標系 CIELAB) 基準は設定しない(座標変換しない)) Item was ploted only a\*-b\* L\*a\*b\*の基準の設定は 基準は設定しない(座標変換しない)を選択 ◎ 指定の3刺激値を基準にする Tristimulus ②色差アイテムを挿入し、先ほど作った 2つの 多点アイテムを指定する。

③CIELABのグラフを表示するために、ユーザーグラフエリアを新規作成し、座標系をCIE L\*a\*b\*/L\*C\*h に設定。 BaseScaleSetting は a\*-b\*色度図が選択可能にするためだけに必要で、有効な値であれば何でもOK (たとえば下記 These values are specifiedで X.Y.Z= 1.1.1 でも良い。X.Y.Z全てゼロじゃない事が要点。

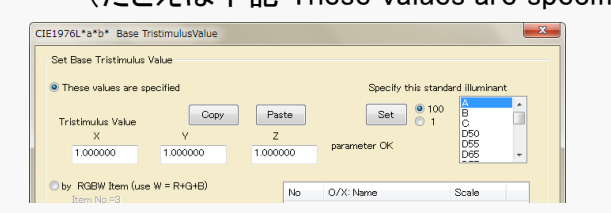

もちろん 実際のL\*a\*b\*の基準値を入力しても良い)

④ Δ Eは CIELABの表示状態で、Summaryを取ると Δ Eが表示されます。

#### E-6-9 色差 △ Eを計算したい(2)

LxyやXYZの測定値から、 CIEの色差 △ Eを計算したい。 説明書/Reference 該当ページ

C-10. 色差アイテム(Color Difference)

前項の 既に比較可能なCIELABの形式(L\*、a\*、b\*) ではないデータから CIEのΔEを 計算するには、前項から以下の赤文字部分に 変更。

①比較したいデータを それぞれ 2つの多点アイテムに入力。
 2つのデータは、明るさを含むデータ形式であれば任意でOK(XYZ、Lxy、L\*a\*b\*)

②色差アイテムを挿入し、先ほど作った 2つの 多点アイテムを指定する。

③CIELABのグラフを表示するために、ユーザーグラフエリアを新規作成し、座標系をCIE L\*a\*b\*/L\*C\*h に設定。 BaseScaleSetting は 色差を計算したいL\*a\*b\*の条件に合う様に きちんと設定必要です。

④ △ Eは CIELABの表示状態で、Summaryを取ると △ Eが表示されます。

#### E-6-10 高解像度の色度図を作りたい(画像ファイル出力)

| 色度図を資料に使うために<br>精細度の高い色度図を出力したい | 説明書/Reference 該当ページ<br>C−16. 色度図の画像ファイル出力 |
|---------------------------------|-------------------------------------------|
|                                 |                                           |
|                                 |                                           |
|                                 |                                           |
|                                 |                                           |
|                                 |                                           |

#### E-6-11 PC画面の色度図をキャプチャしたい(時間重視)

色度図の画像が欲しいが、精細度はいらないので 簡単に取得したい。 説明書/Reference 該当ページ

B-9. メニュー構成Ⅱ

ColorACの表示画面の色度図画像を、 右クリックメニューから、クリップボードに取り込む事ができます。

それぞれ 取り込みたい画像の上で、右クリックメニューを出して、 「グラフ画像をコピー」を選択すればOK。

#### 色度図(メイン側)上の 右クリックメニュー

|   | <b>グラフを再描画</b><br>ドラッグモード(Change Mode) |   |
|---|----------------------------------------|---|
| < | グラフ画像をコピー                              | > |
|   | <b>新規グラフエリア 作成</b><br>グラフエリア削除         |   |
|   | グラフエリア名 編集<br>表示範囲編集<br>グリッド編集         |   |
|   | グラフ色編集<br>線幅/フォント/グリッド                 |   |

色度図(凡例:Legend 側)上の 右クリックメニュー

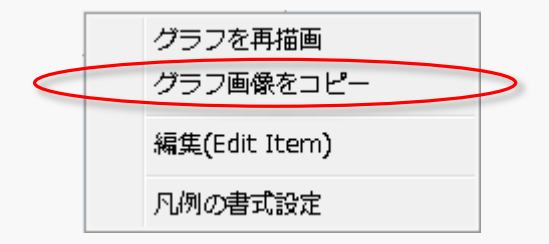

#### E-7-1 CIELAB(CIE1976Lab)の色度図を描きたい

CIE1976 L\*a\*b\*の a\*-b\*図の描画

説明書/Reference 該当ページ

B-5. CIELAB (CIE1976 L\*a\*b\*) 色度図の作成方法

#### L\*a\*b\*の a\*-b\*色度図 を作るための手順

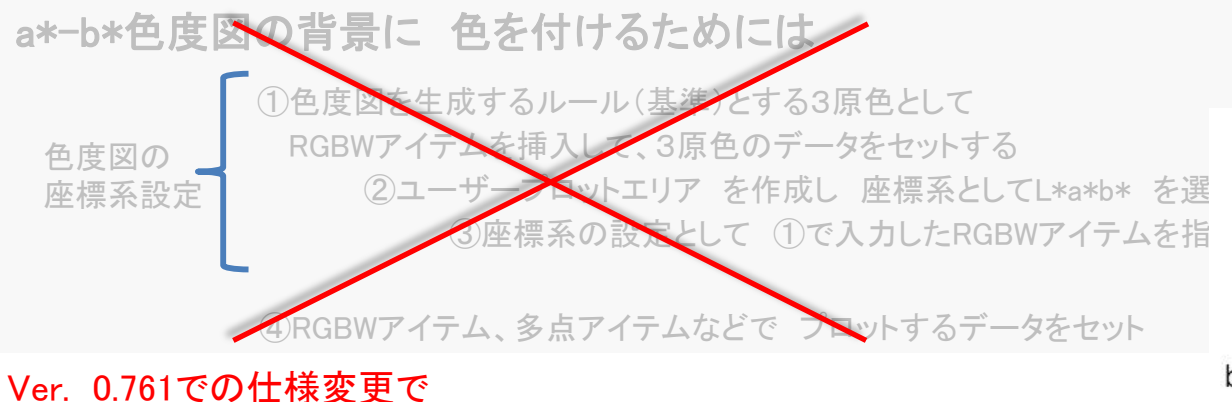

## RGBWアイテム無しでも 彩色可能になりました ①ユーザープロットエリア を作成し 座標系としてL\*a\*b\* を選択 ②L\*a\*b\* の設定として、XYZの三刺激値を 入力

で OKです。

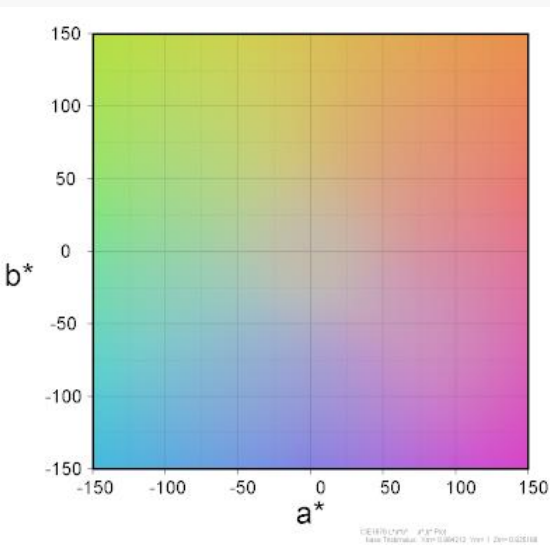

#### E-7-2 CIELABの a\*,b\*データをプロットしたい その1

a\*, b\*データのプロット方法

説明書/Reference 該当ページ

ー番簡単な a\*、b\*の値をそのままプロットする例

B-5. CIELAB (CIE1976 L\*a\*b\*) 色度図の作成方法

#### プロットしたいデータを 多点アイテム(Multipoint)で入力します(①~⑨の順番で設定)

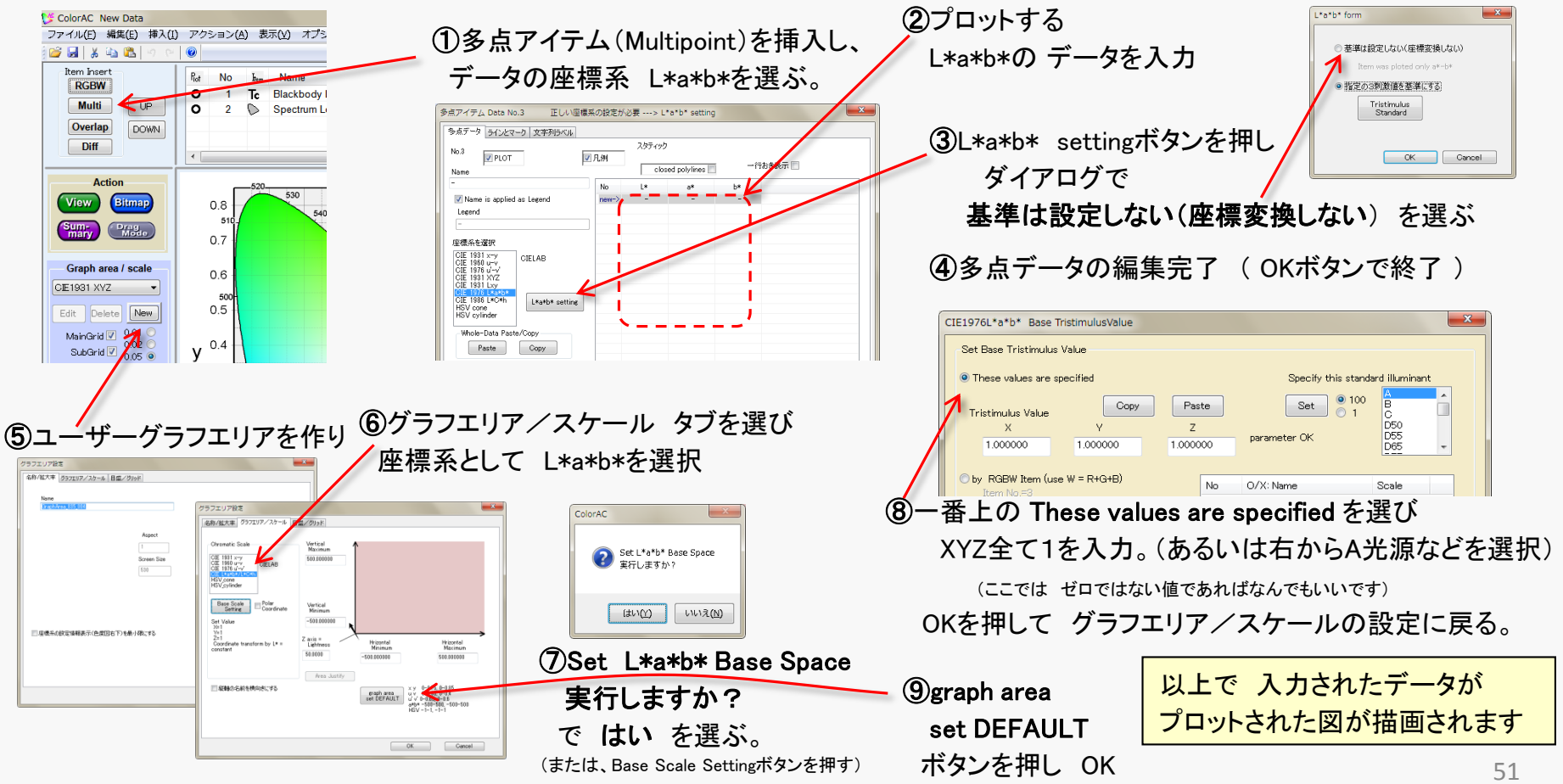

#### E-7-3 CIELABの a\*,b\*データをプロットしたい その2

L\*a\*b\*の色度データを 他の色度座標に表示

説明書/Reference 該当ページ

B-5. CIELAB (CIE1976 L\*a\*b\*) 色度図の作成方法

D-3. CIE1976 L\*a\*b\* (CIELAB)

#### 前項の ③で基準となる3刺激値(XYZ)を設定する事で 他の色度座標にプロットできます。

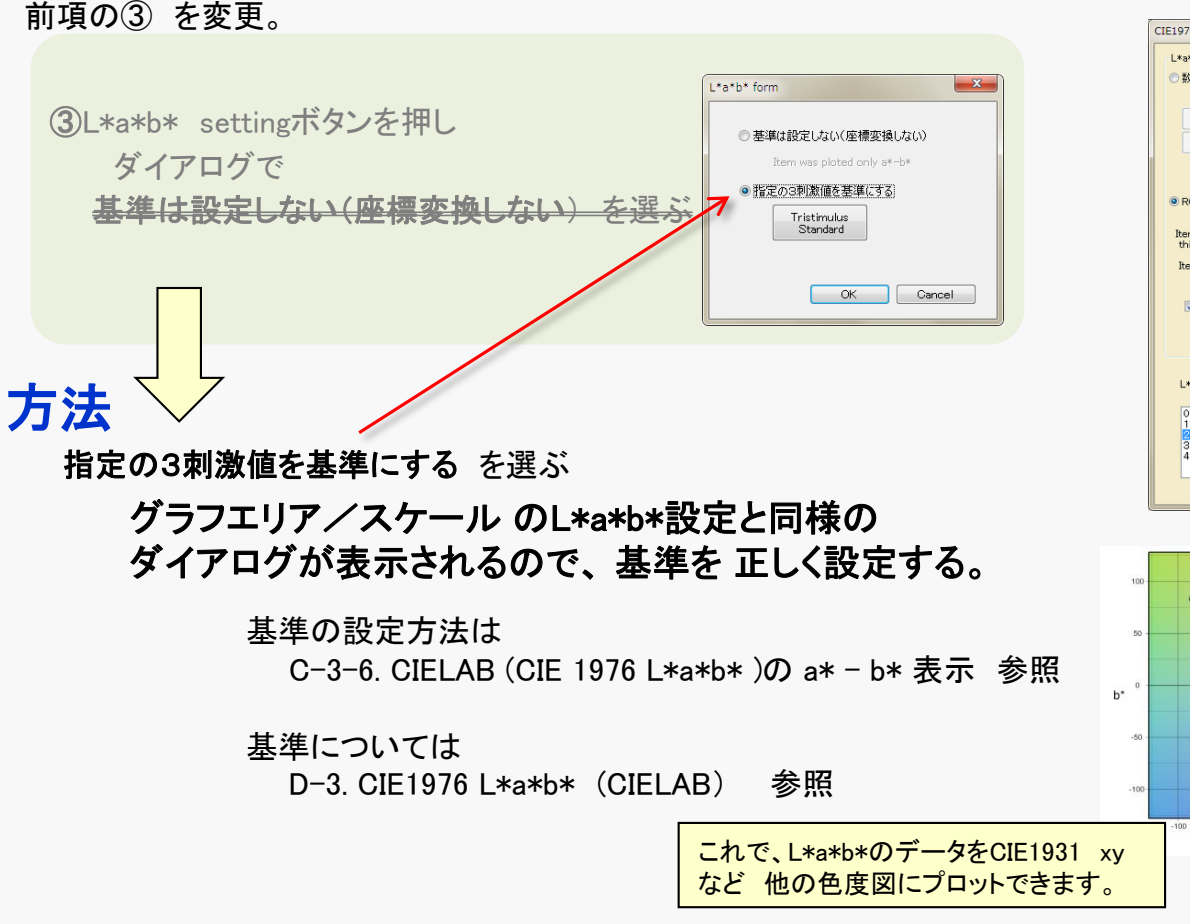

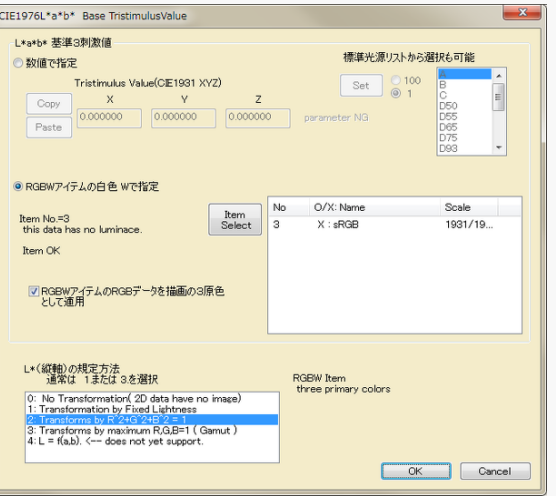

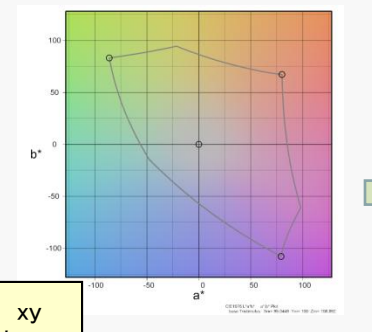

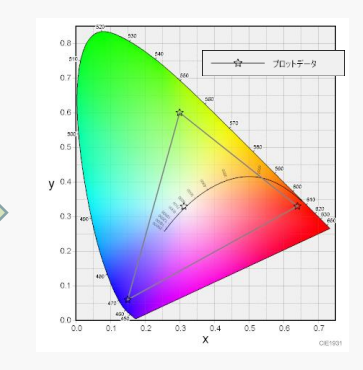

#### E-7-4 CIELABの表示が異常

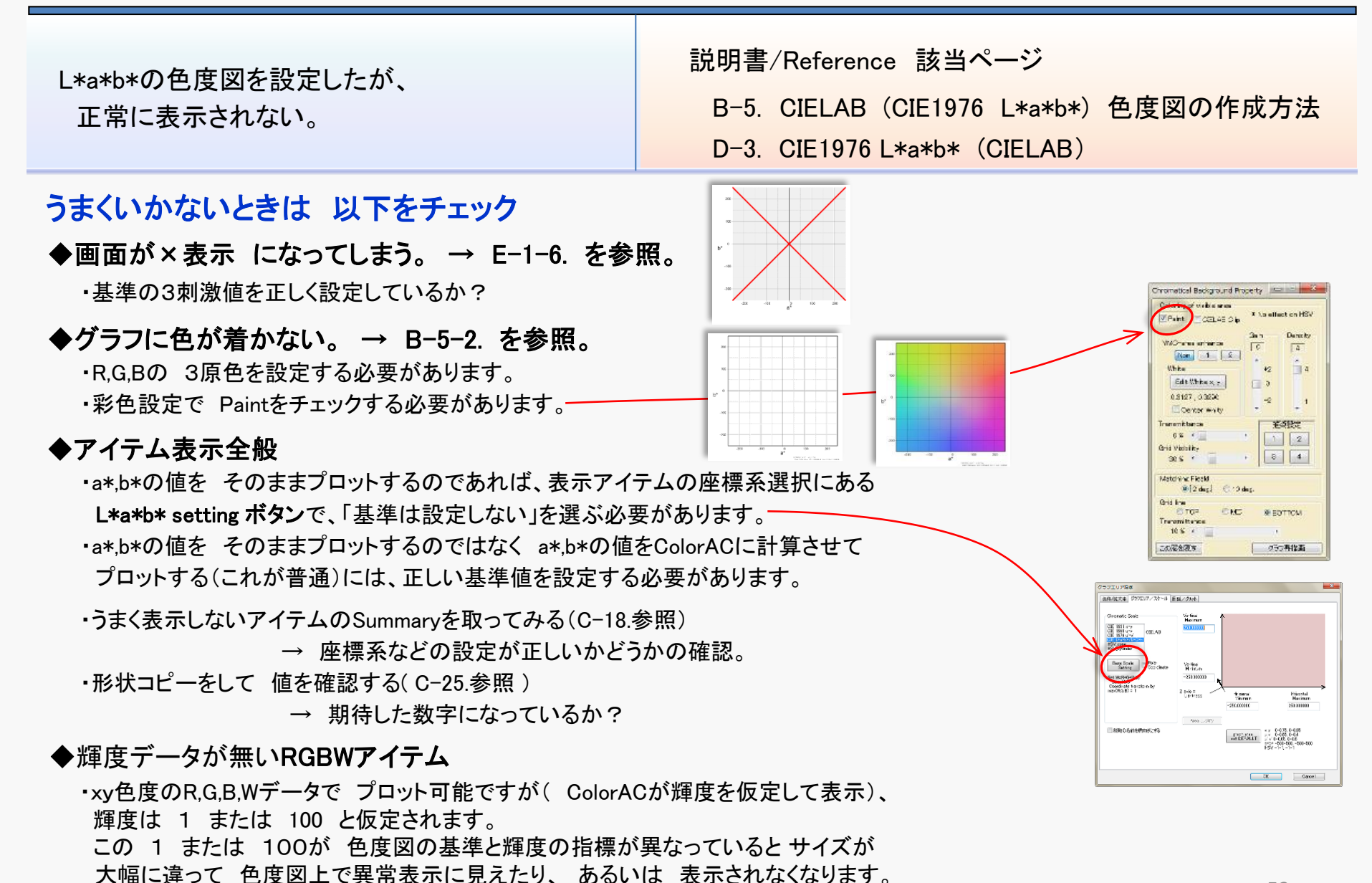

#### E-8-1 色度のマークと色度図の色が重なって見づらい(色強調)

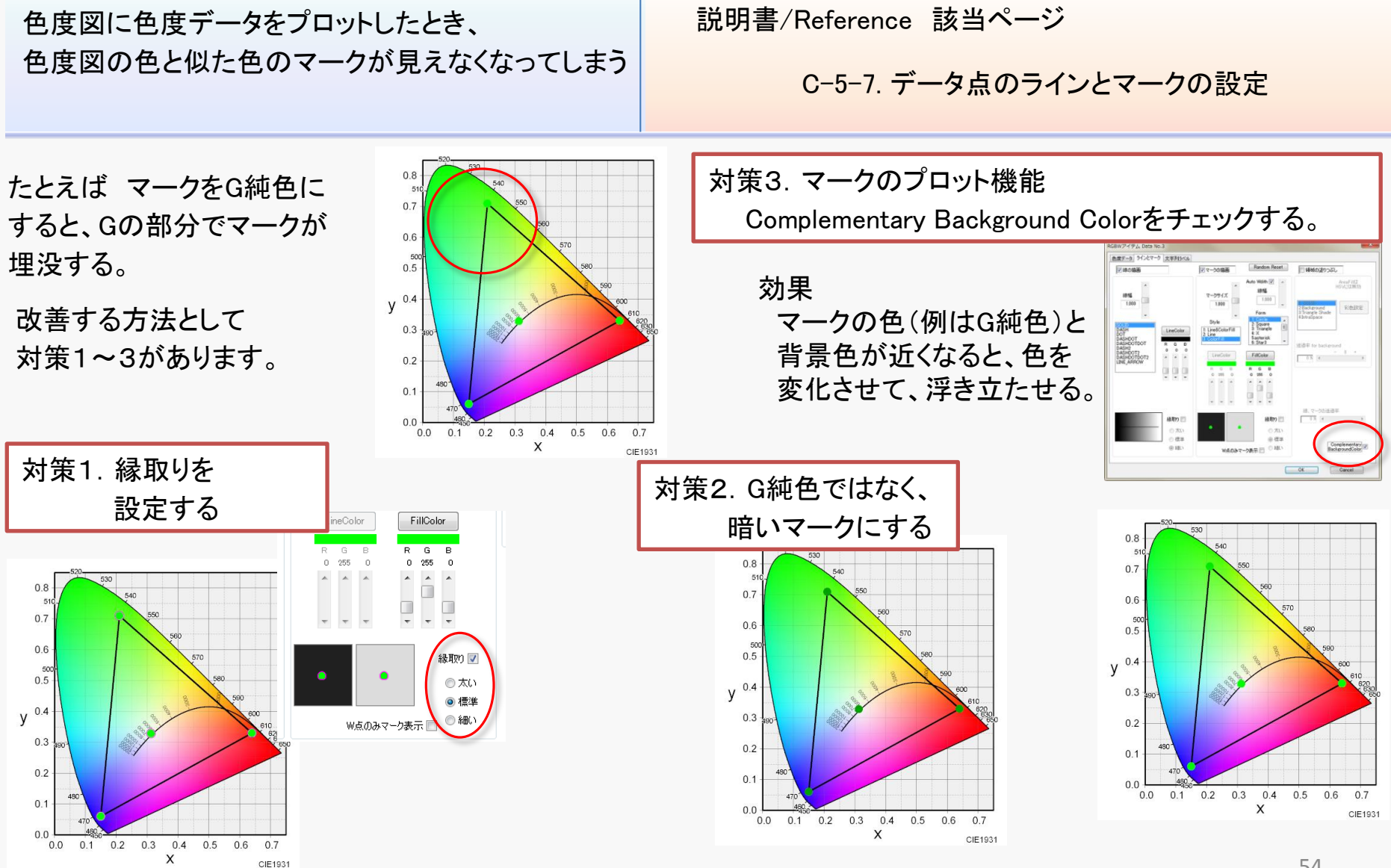

#### E-9-2 画面を最大化しても、スクロールバーが消えない

| スクロールバーは 表示が画面に収まらないと<br>おこります。 | 説明書/Reference 該当ページ<br>C-27-1. スクリーン上のグラフサイズ設定 |
|---------------------------------|------------------------------------------------|
|                                 |                                                |
|                                 |                                                |
|                                 |                                                |
|                                 |                                                |
|                                 |                                                |

#### E-9-3 ColorACをUSBメモリに入れて使いたい(インストールしないで使う方法)

| ColorACを インストール不可のPCで使いたい。 | 説明書/Reference 該当ページ        |
|----------------------------|----------------------------|
|                            | A-5. ColorACのレジストリアクセスについて |
| Windowsのレジストリは使いたくない。      | C−33. 動作環境設定の保存先の選択        |

ColorACは、通常のインストール作業(Setup.exe実行など)をせず、単に アーカイブ(ダウンロードしたZIPファイル)に含まれるColorAC.exeを実行するだけでも、使う事ができます。 従って、USBメモリなどにColorAC.exeを入れて、手軽に実行する事が可能です。

ただ、以下の点は了解して使ってください。

・インストールせずに使う=レジストリを使わないと言う事ではありません。

ColorACは、ColorAC.exeがあるフォルダのenvloc.ini と言うファイルがあるかどうかと、 その内容により、レジストリを使うかどうかを決めます。

envloc.iniファイルが無い、またはenvloc.iniの内容がレジストリを使わない設定内容になっていれば、レジストリを使わず、ColorAC.INIと言うファイルに保存します。

・レジストリを使わない時は、ColorAC.exeがあるフォルダにColorAC.INIが作られます。

# END